Thank you for purchasing our product. Please read this User Manual before using the product.

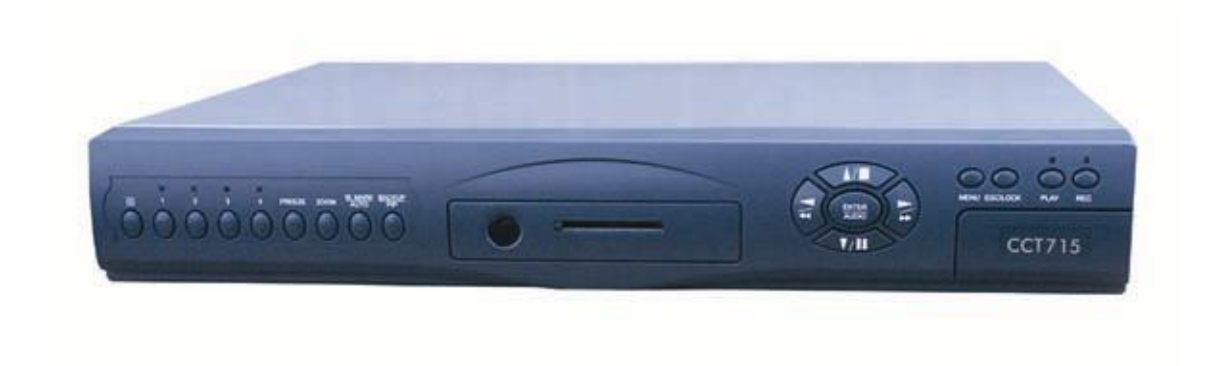

CCT715 4-Way Digital Video Recorder

# **User's Manual**

# *Tip! If you have a problem setting up the CCT715 our top trouble shooting tips are listed at the rear of these instructions;*

Version V6

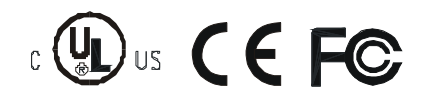

# **Safety Precautions**

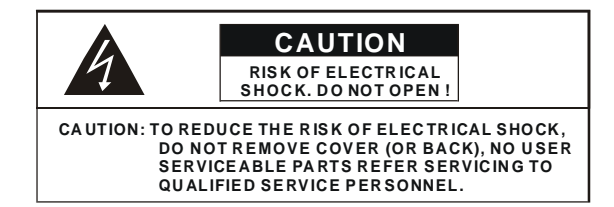

This label may appear on the bottom of the unit due to space limitations.

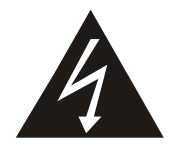

The lightning flash with arrowhead symbol, within an equilateral triangle, is intended to alert the user to the presence of insulated dangerous voltage within the product's enclosure that may be sufficient magnitude to constitute risk of electrical shock to persons.

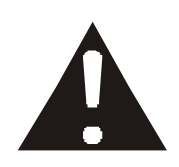

The exclamation point within an equilateral triangle is intended to alert the user to the presence of important operation and maintenance (servicing) instructions in the literature accompanying the appliance.

WARNING: TO PREVENT FIRE OR SHOCK HAZARD, DO NOT EXPOSE UNITS NOT SPECIFICALLY DESIGNED FOR OUTDOOR USE TO RAIN OR MOISTURE.

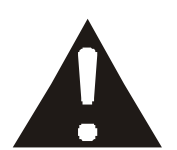

Attention: installation should be performed by qualified service Personnel only in accordance with the National Electrical Code or applicable local codes.

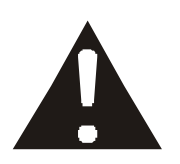

Power Disconnect. Units with or without ON-OFF switches have power supplied to the unit whenever the power cord is inserted into the power source; however, the unit is operational only when the ON-OFF switch is the ON position. The power cord is the main power disconnection for all units.

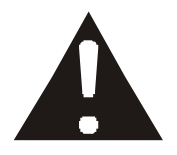

"CAUTION: Danger of explosion if battery is incorrectly replaced. Replace only with the same or equivalent type recommended by the manufacturer. Dispose of used batteries according to the manufacturer's instruction."

# About this document

Before installing the stand alone DVR, be sure to thoroughly review and follow the instructions in this User Manual. Pay particular attention to the parts marked **NOTICE**.

# Before reading this document

- 1. This document is intended for both the administrator and users of this stand alone DVR Model.
- 2. This manual contains information for configuring, managing and using this stand alone DVR Model.
- 3. To prevent fire or electrical shock, do not expose the product to heat or moisture
- 4. Be sure to read this manual before using this stand alone DVR Model.
- 5. For questions and technical assistance on this product, contact your local dealer.
  - ▶ Recommendations on installation of the DVR unit

1. Check that the electricity supply at the place you want to install the DVR unit is stable and meets our electricity requirements. Unstable electricity will cause malfunction of the unit and may damage the unit.

It is recommended that this unit is connected to a power surge protection unit.

- 2. Several chips on the main board of the DVR unit and hard disk drive inside the unit generate heat, and it must be properly discharged. Do not put any objects just beside exhaust port(fan) on the left side of the unit and do not cover the opening (fresh air in-take) on the right side of the unit.
- 3. Put the DVR unit in a well-ventilated place and do not put heat generating objects on the unit. When it is installed in a mounting rack together with other devices, please check that the built-in ventilation fan in the rack is running properly.

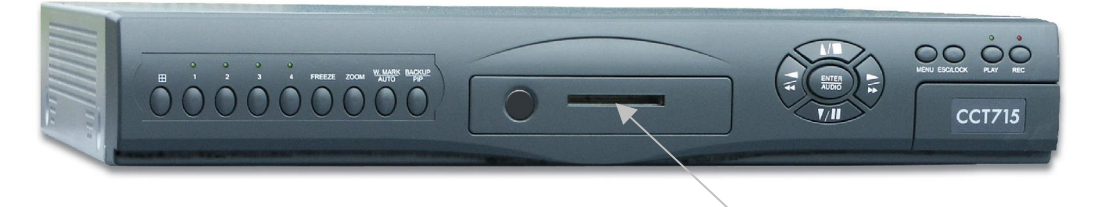

COMPACT FLASH CARD READER

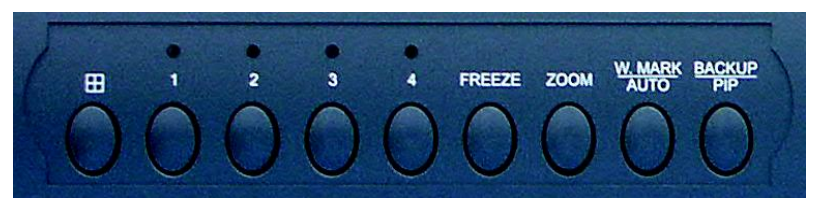

**CHANNELS 1-4** 

4 QUAD SCREEN MODE BUTTON/ MODE FUNCTION KEY/ QUAD DISPLAY ON PLAYBACK

| CHANNEL 1/2/3/4 | CHANNEL 1/2/3/4 FULL SCREEN BUTTONS                  |
|-----------------|------------------------------------------------------|
| FREEZE          | PICTURE FREEZE MODE BUTTON                           |
| ZOOM            | PICTURE ZOOM x 2 MODE BUTTON                         |
| W.MARK/AUTO     | WATER MARK FUNCTION BUTTON/AUTO SEQUENCE MODE        |
| BACKUP/PIP      | IMAGE BACKUP BUTTON / PICTURE IN PICTURE MODE BUTTON |

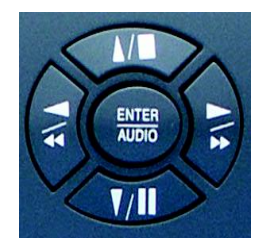

MENU ESC/LOCK

PLAY

REC

DIRECTION BUTTON UP A, PLAYBACK STOP BUTTON

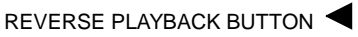

STILL PLAYBACK

ENTER/AUDIO BUTTON - SUB MENU ENTER/AUDIO ON/OFF

FORWARD PLAYBACK BUTTON

STILL PLAYBACK

DIRECTION BUTTON DOWN

MENU PRESS THIS BUTTON TO DISPLAY MENU SETUP ESC/LOCK SUB MENU EXIT BUTTON - KEY LOCK FUNCTION

PLAY PLAYBACK BUTTON

**REC** RECORD BUTTON

NOTE: VALUE CHANGES BUTTONS ARE FOUND UNDER CCT715 FLAP

T-SRH PLAY BACK TIME SEARCH

 $\lhd \triangleright$  reduce INCREASE

# Unit Description of Rear Panel

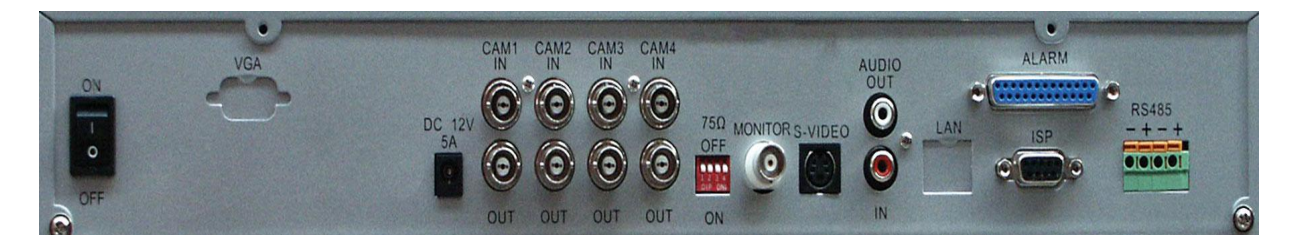

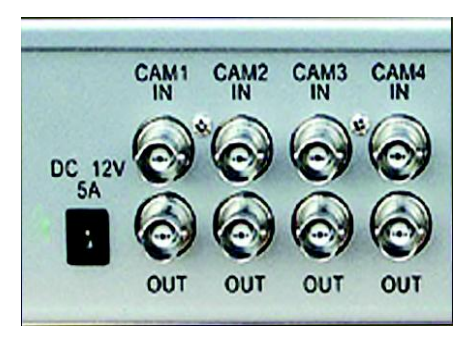

 DC 12V 5A
 5A 12V DC POWER IN

 CAMx IN
 CAMERAS IN 1 – 4

 OUT
 VIDEO LOOP THROUGH

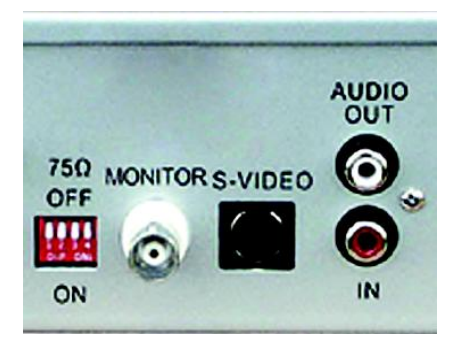

75 OHM ON/OFF (HIGH/LOW ADJUST) MONITOR OUTPUT S – VIDEO (Y/C) MONITOR OUT AUDIO OUT AUDIO CHANNEL OUTPUT IN AUDIO CHANNEL INPUT

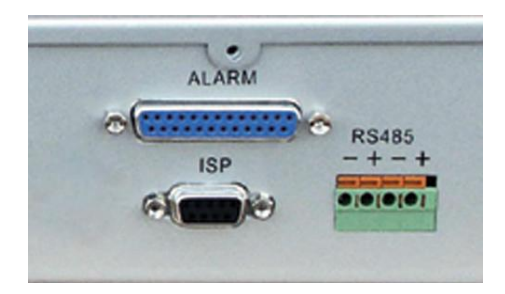

| ALARM | ALARM CONNECTOR                                                 |
|-------|-----------------------------------------------------------------|
| ISP   | RS232 CONNECTOR/FIRMWARE UPGRADE PORT                           |
| RS485 | CONTROL KEYBOARD CONNECTOR<br>NOTE: PTZ NOT CURRENTLY AVAILABLE |

# Installation

#### 1) Camera Connection

Connect the camera to the CAMERA INPUT on the Rear Panel of the 4 CH DVR.

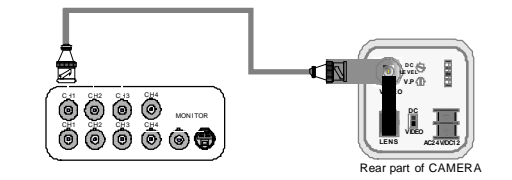

# 2) Monitor Connection (Composite Connection Method) Connect the monitor to the MONITOR OUT on the Rear Panel of the 4 CH DVR.

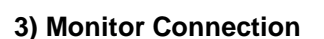

Connect S-VIDEO Monitor to MONITOR OUT on the Rear Panel of the 4 CH DVR.

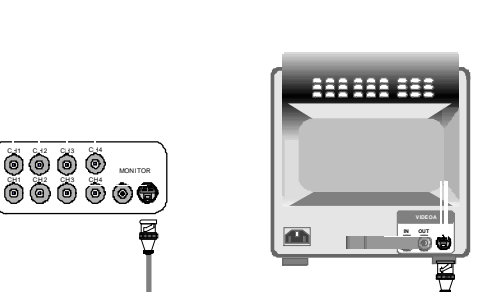

#### 4) Sensor Connection

Connect the Sensor to the SENSOR INPUT/ OUTPUT on the Rear Panel of the system

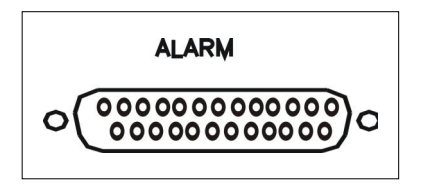

13,12,11,10,9,8,7,6,5,4,3,2,1

25,24,23,22,21,20,19,18,17,16,15,14

Relay output : COM+NC, COM+NO

1.ALARM0 2.ALARM1 3.ALARM2 4.ALARM3 23.ALARM NC 24.ALARM NO 25.ALARM COM 5. ~ 19. GND

♦Alarm input : Short-circuit between Alarm0, Alarm1, Alarm2 or Alarm3 and GND is recognized as alarm by default.Alarm0~3 will be corresponding to Camera1~4.

NOTICE: Sensor input is RECOGNIZED as LOW when alarm signal is on a level with GND, and it is recognized as HIGH when alarm signal is FLOATING or 5V. Following is internal circuit.

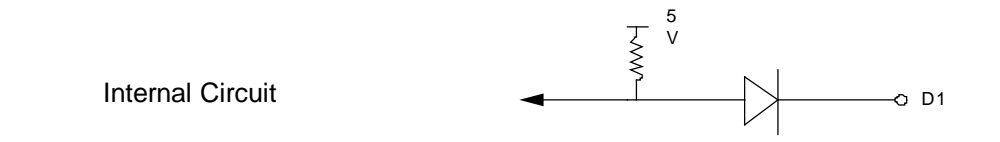

Thus, there is a danger of damage, when the sensor input goes to a Negative level or voltage higher than 5V.

# 5) Hard Disk Installation

This 4 CH DVR is capable of accommodating a maximum of 2 internal hard drives.

- Hard Disk Master and Slave jumper pins must be set correctly, otherwise DVR will not function.
- 400 Gb Hard Drives are not compatible with this unit. Unit takes 2 x 300 Gb Hard Drives maximum.
- 1. Remove the two cabinet screws from each side of the CCT715 case.
- 2. Slide the lid backwards and lift off.
- The first or Master Drive is fitted in the left compartment looking from the front of the CCT715. The second drive or slave is fitted in the right compartment.

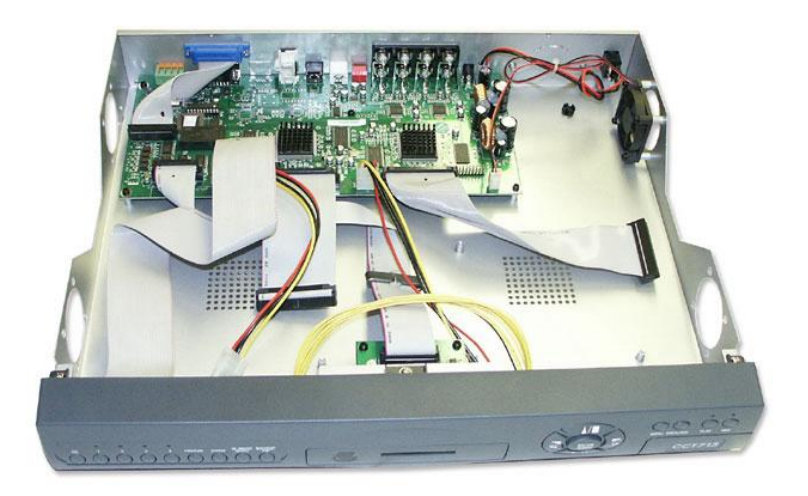

4. Identify the screws and brackets supplied.

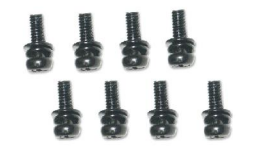

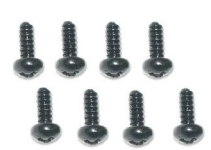

These are used to secure the brackets to the raised pillars on the base These screws are used to secure the brackets to the hard drive

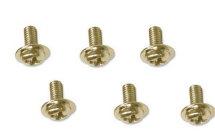

These screws are used to secure case

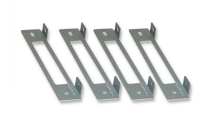

Two brackets are used for each hard drive installed.

5. Attach a bracket to each side of a hard drive using the black screws without washers.

This drive will be the first/**Master** drive. In order to set the Master it is necessary to set the correct jumper connection. The jumper connections are specified on the hard drive.

If you are installing two hard drives, the second hard drive must be set as the **Slave** drive. Again the appropriate jumper connection must be set. This will also be specified on the hard drive.

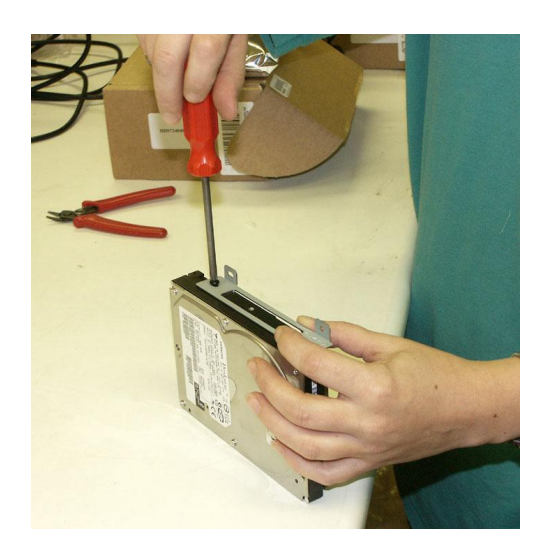

6. This shows two Hitachi Hard Disk Drives, the one on the left setup as Master and the one on the right as the Slave.

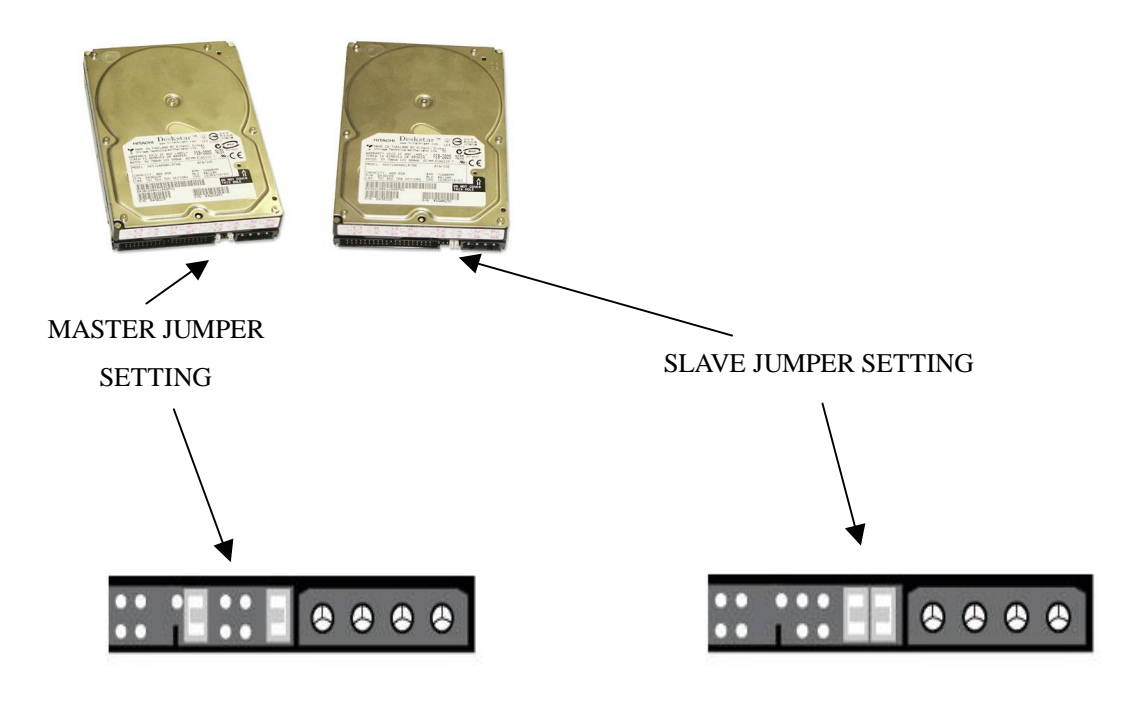

# **HITACHI MASTER & SLAVE HARD DRIVES**

7. The following shows two Maxtor Hard Disk Drives, the one on the left setup as Master and the one on the right as the Slave.

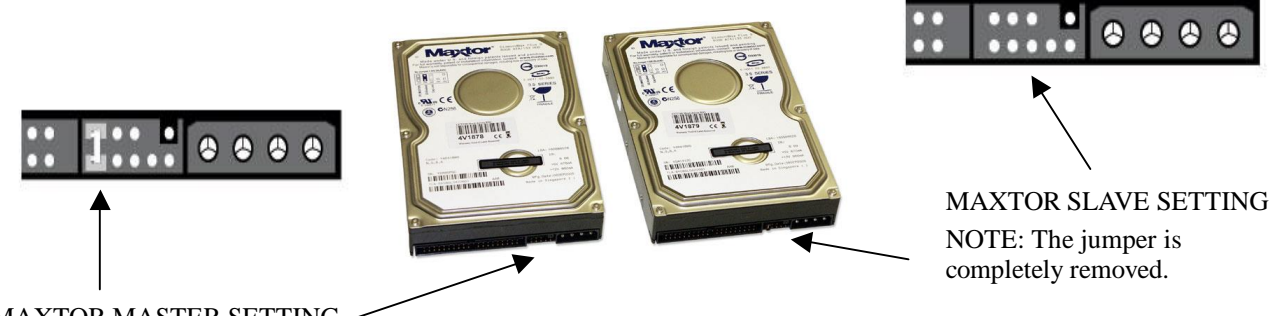

MAXTOR MASTER SETTING

8. Now connect the IDE Ribbon cable and the hard drive power supply plug. These cables have a keyed side so that they can only fit one way round. Note that the ribbon cable has a red edge that faces the red cable of the power supply plug. The left ribbon cable and power plug are for the Master and the right ribbon cable and power plug are used for the Slave.

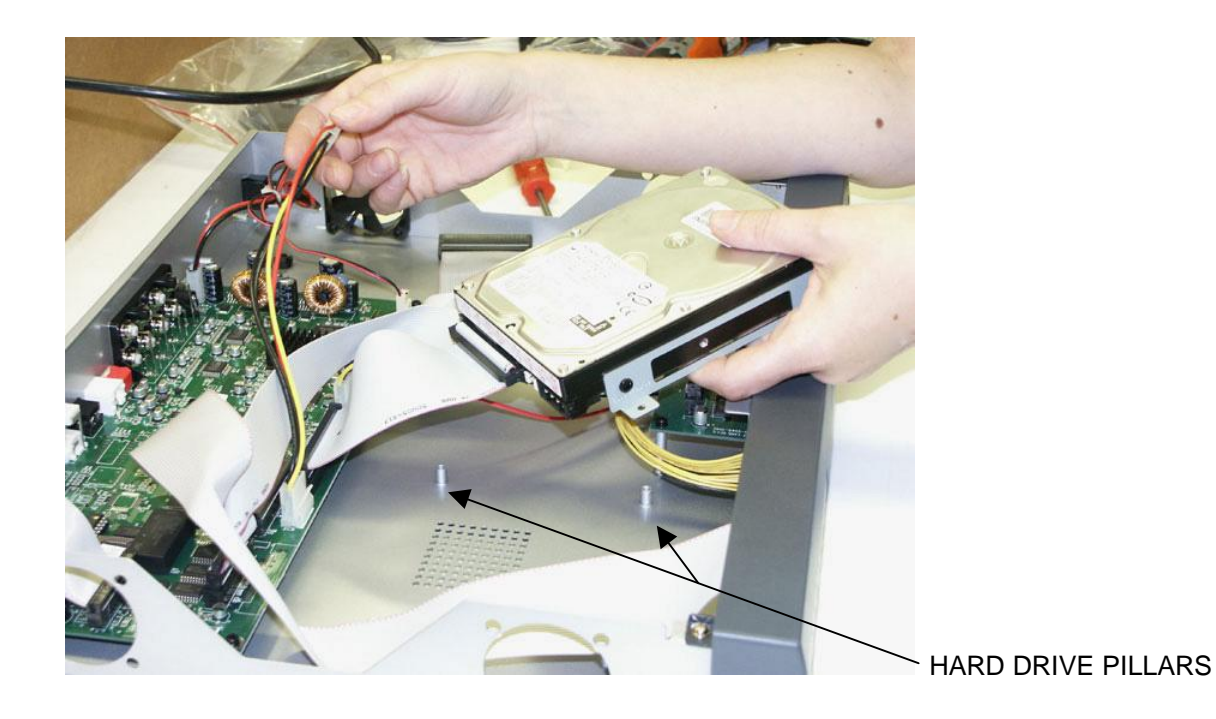

- 9. The hard drive/s can now be fitted to the base of the CCT715. The Master is fitted in the left hand space and if the second Slave drive is fitted, this is fitted in the right hand space. There are four pillars to attach each hard drive. The black screws with washers are used for this.
- 10. Now slide on top case and using extra chrome screws supplied, secure sides and back.

| D'atuma |
|---------|
| Picture |

# Full screen or quad screen display

Press und button to display 4 quad screen.

Press numeric 1 / 2 / 3 / 4 buttons to display a desired camera image in full screen.

# 1.) FREEZE Mode

1. In live and the quad mode press (FREEZE) button to freeze image.

Press Real again to cancel freeze mode.

2. On the full screen display, press RE (FREEZE) button to freeze full screen image.

# 2.) Zoom Mode(Display Enlargement.)

Go to full screen mode with numeric buttons in live or playback

mode, then press ZOOM button to display screen Enlargement.

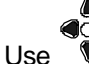

button to move position.

# 3.) Auto Mode

Press (AUTO) button to start screen auto sequencing, and press it again to cancel auto mode.

# 4.) W.MARK. Water Mark mode.

Water Mark protection function on or off. To prevent hackers using special software to modify the image data. System Setupà Watermark Check mode On. Press W.Mark button to on or off. (Playback mode only)

#### 5.) PIP (PICTURE IN PICTURE)

|   |   | _     | ſ |
|---|---|-------|---|
| 1 | ) | Press | L |

(PIP) button. Press 🖾 (AUTO) button to start sub-screen auto sequencing.

| Main pi | cture       |  |
|---------|-------------|--|
|         | Sub picture |  |
|         |             |  |

2) With  $\widehat{\bullet}$  button, select the main channel screen, press  $\widehat{\bullet}$  button to select desired camera channel in small screen.

6.) BACKUP / PIP. Image backup mode.(Image backup works in playback mode only.) Locate the playback point you want. Press BACKUP, the BACKUP CAUTION window pops up. Press ENTER to begin data back up. Capacity of CF card is not limited, but the maximum capacity display is 9999MB.

In playback mode, press BACKUP:

\*\* BACKUP CAUTION \*\* ALL DATA IN THE CF CARD WILL BE CLEARED. PRESS [ENTER] TO BACKUP. PRESS [BACKUP] TO Lower-Right corner of the screen:

| 0000M / 0256MB |  |
|----------------|--|

0000MB / 0256 (Presently back up progress / Total capacity of CF card)

# Important:

If the CF card contains old data, please format CF card to FAT or FAT32 on a computer before inserting in DVR CF card slot. Otherwise, DVR will not detect correct CF card format. Any brand of CF card is acceptable.

# Additional:

During playback, if a CF card is full or if user presses the BACKUP button, the screen will display a "PAUSE" caption. User then takes out the CF card then saves data to P.C hard disk using the USB connection via a USB reader. After this, re- insert the CF card in the DVR slot, and press BACKUP again. Press ENTER to continue backup or backup button to cancel. Note that this DVR will display recorded date and time on the recorded images.

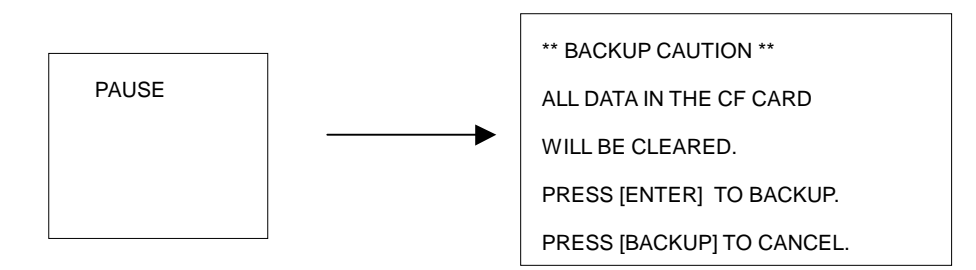

To play back the data after loading to the PC hard drive, it is recommended that the Viewer Software supplied for this DVR is used for this purpose.

Whilst the CF card can be used to download a file larger than the CF card capacity using the above method it may be a long process if large files are required for evidence. It may be preferable to backup a large file to a VCR by recording using the monitor output.

# 7.) Alarm Sensor Recording

>See the alarm recording setup page

# 8.) Scheduled Recording

>See the scheduled recording setup page

# 9.) Motion detection Recording

>See the motion detection recording setup page

# 10.) Key Lock function

In the Live or Playback mode, press
 (lock). Only numeric, freeze, auto, pip, and zoom buttons will work. Press lock key again to enter the login-in window. Enter admin or user password to unlock. Key lock function only accepts correct password log-in, even following a DVR reboot.

10.)

# 11.) AUDIO function ))))

| )))) | хххххххх |
|------|----------|
|      |          |
|      |          |
|      |          |
|      |          |

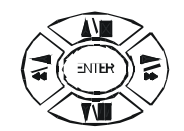

Audio playback: Press **AUDIO** / ENTER, )))))displays on the Upper-left of screen. At that time, audio will playback. Press it again to turn it off.

# Notice

Audio playback only on normal (x 1) playback.

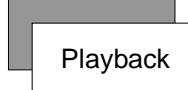

# 1. Playback Mode

1) Press (

button to begin playback.

System plays back the images in reverse.

# 2. T-SRH button

1) T-SRH: Playback by time search.

PLAY

Press T-SRH button to activate playback function.

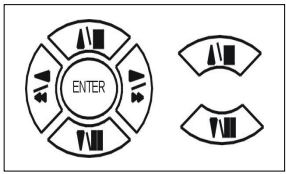

Press direction button UP/DOWN to choose items.

| MAIN PLAY PAGE          |
|-------------------------|
| 1.MASTER TIME LIST      |
| 2.SLAVE TIME LIST       |
| 3.MASTER EVENT LIST     |
| 4.SLAVE EVENT LIST      |
| 5.GOTO DATE: 2004/12/31 |
| 6.GOTO TIME: 12:12      |
| 7.GOTO PLAY             |

# 1) TIME LIST (Playback image by Time-Search): Recorded images list (by hours)

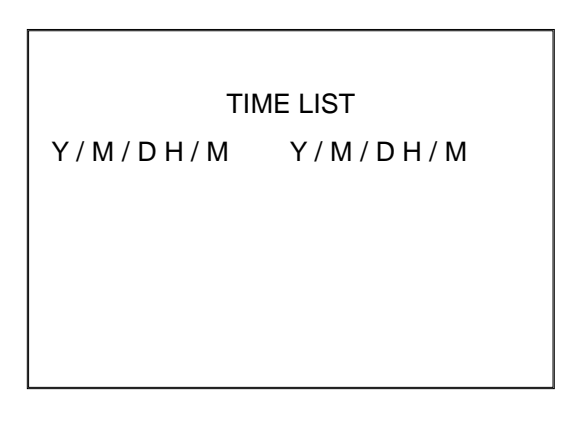

Y / M / D H / M (Beginning of recording time) Y / M / D H / M (End of recording time) Every playback data list displays by the hour.

No page display limit. 10 items displayed on each page.

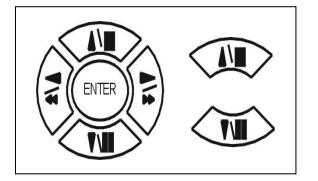

Press direction button UP/DOWN to choose items.

Press  $\triangleleft \triangleright$  values change button to change to previous / next page. The buttons are located under the CCT715 flap on the R/H corner of DVR

# 2) EVENT LIST (Alarm List): Event source- Video loss / Alarm trigger / Motion / Record

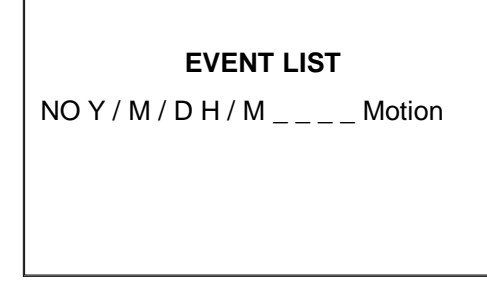

10 items displayed on each page. A total of 5000 items displayed across 500 pages. Note that a maximum of 5000 items are only displayed.

Y / M / D H / M : Year / Month / Day Hour / Minute

\_\_\_\_: Event Channel Display. >1 CH, 2 CH, 3 CH, 4 CH.

Motion: Event type. >Includes Motion / Alarm / V-Loss / Record

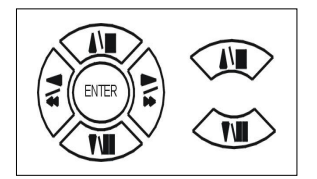

Press direction button UP/DOWN to choose items.

Press  $\triangleleft \triangleright$  values change button to change page. The buttons are located under the CCT715 flap on the R/H corner of DVR

#### >Special time search playback:

Go TO DATE: 2002/12/12

-Choose year / month / day

>Press direction button Left / Right to choose items, press values change button  $\triangleleft \triangleright$  to change value. GOTO TIME: 12:12

-Choose hour and minute

>Press direction button Left / Right to choose items, press values change button  $\triangleleft \triangleright$  to change value. GOTO PLAY

-Press ENTER button to start playback.

Notice: Playback speed change by  $\triangleleft \triangleright$ . Speed is x 1, x 2, x 4, x 8, x 16.

# FUNCTION SETUP

LOGIN

- 1) Press  $\frac{1}{1}$  button to enter menu. You can do system function setup in MENU.
- 2) Enter Password Menu

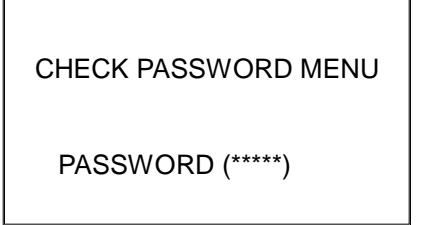

Default password (Account-Admin) : 44444 Default password (Account-User) : 11111

- 3) Press numeric (1 ~ 4 )button or remote controller (1 ~ 9 )to choose password.
- 4) Remote controller function buttons are same as DVR panel function buttons.

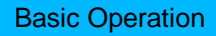

# Press MENU button to enter MAIN SETUP PAGE.

| MAIN SETUP PAGE             |
|-----------------------------|
| 1. HDD INFORMATION          |
| 2. DATE-TIME SETUP          |
| 3. DISPLAY SETUP            |
| 4. CAMERA SETUP             |
| 5. BUZZER SETUP             |
| 6. SYSTEM SETUP             |
| 7. ADVANCED SETUP           |
|                             |
| MENU, ESC: EXIT, ENTER: RUN |
|                             |

1) Use direction button up/down button to select setup item.

2) Press Event button to enter into sub-menu function setup.

3) Press sub-menu item with direction button up/down

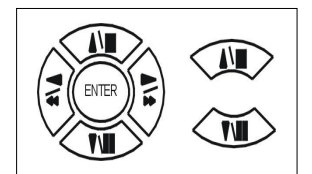

or left/right Dutton.

And change the value with  $\triangleleft \triangleright$  values change button or turn inner-shuttle.

Note: The buttons are located under the CCT715 flap on the R/H corner of  $\mathsf{DVR}$ 

4) Press ESC to go back to main / sub menu or exit menu.

# Notice:

1. ADMIN level can setup all DVR menu functions.

2. USER level cannot setup ADVANCED page of DVR main menu function.

#### **1. HDD INFORMATION**

MAIN SETUP PAGEProduct1. HDD INFORMATIONProduct2. DATE-TIME SETUPM3. DISPLAY SETUPLA4. CAMERA SETUPSI5. BUZZER SETUPLA6. SYSTEM SETUPM

POSITION SIZE USED BRAND MASTER LAST TIME SLAVE LAST TIME MENU, ESC: EXIT,⊲ ▷ :PAGE

MENU, ESC: EXIT, ENTER: RUN

Hard Disk Information Display.

7. ADVANCED SETUP

Information display: POSITION SIZE USED BRAND

>POSITON: Master / Slave

>SIZE: Hard Disk capacity. xxGB. Maximum display is 999GB

>USED: 00 ~ 100 %. Hard disk overwrites always on 100 %.

>BRAND: DVR auto detect hard disk brand.

>LAST TIME: The last record time display.

#### 2. DATE-TIME SETUP

| DATE-TIME SETUP PAGE     | E                                                                                                    |
|--------------------------|----------------------------------------------------------------------------------------------------|
| 1. DATE 2000 / 00 / 00   |                                                                                                    |
| 2. TIME                  |                                                                                                    |
| 3. DISPLAY AT xx LINE(S) |                                                                                                    |
| 4. DAYLIGHT SAVING       |                                                                                                    |
|                          |                                                                                                    |
| MENU, ESC:EXIT, 🏹 ⊳      | :MODIFY                                                                                                    |
|                          | DATE-TIME SETUP PAGE<br>1. DATE 2000 / 00 / 00<br>2. TIME<br>3. DISPLAY AT xx LINE(S)<br>4. DAYLIGHT SAVING<br>MENU, ESC:EXIT, ↓ ▷ |

# 1. DATE: > YYYY/MM/DD

2. TIME: > Use direction button up/down to choose position & values change button to change date and time values.

# 3. DISPLAY AT xx LINE(S)

-Date and Time position on screen xx line(s). 00 ~ 23.

### 4. DAY LIGHT SAVING:

-Day light saving function on or off.

The Day light Savings function that enable two special updates when it is set to "ON". On the first Sunday in April, the time increments from 1:59:59 AM to 3:00:00 AM. On the last Sunday in October when the time first reaches 1:59:59 AM, it changes to 1:00:00 AM.

Press direction button up/down/left/right to choose items or move date-time position.

# 3. DISPLAY SETUP

| MAIN SETUP PAGE             | DISPLAY SETUP PAGE           |
|-----------------------------|------------------------------|
| 1. HDD INFORMATION          | 1. DATE-TIME ON              |
| 2. DATE-TIME SETUP          | 2. CAMERA TITLE ON           |
| 3. DISPLAY SETUP            | 3. PB DATE-TIME ON           |
| 4. CAMERA SETUP             | 4. PB CAMERA TITLE ON        |
| 5. BUZZER SETUP             | 5. DVR STATUS ON             |
| 6. SYSTEM SETUP             | 6. BORDER SET WHITE          |
| 7. ADVANCED SETUP           |                              |
|                             | MENU, ESC:EXIT, <☐ ▷ :MODIFY |
| MENU, ESC: EXIT, ENTER: RUN |                              |
|                             |                              |

- 1. DATE-TIME: Date and Time caption display mode on or off setup. >ON / OFF
- 2. CAMERA TITLE: Camera Title caption display mode on or off setup.
  - >ON / OFF
- 3. PB DATE-TIME: Play back date and time caption display mode on or off setup. >ON / OFF
- PB CAMERA TITLE: Play back camera title caption display mode on or off setup.
   >ON / OFF
- DVR STATUS: DVR system, record, playback, audio caption display mode on or off setup.
   >ON / OFF
- 6. BORDER SET: Border colour WHITE / DARK / BLACK / GREY.

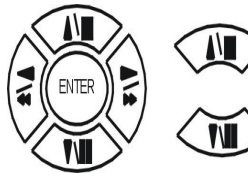

Press direction button up/down to choose the desired item.

Press  $\triangleleft \triangleright$  values change button to change values. Note:The buttons are located under the CCT715 flap on the R/H corner of DVR

# 4. CAMERA SETUP

| MAIN SETUP PAGE             |
|-----------------------------|
| 1. HDD INFORMATION          |
| 2. DATE-TIME SETUP          |
| 3. DISPLAY SETUP            |
| 4. CAMERA SETUP             |
| 5. BUZZER SETUP             |
| 6. SYSTEM SETUP             |
| 7. ADVANCED SETUP           |
|                             |
| MENU, ESC: EXIT, ENTER: RUN |

(1.) COLOUR SETUP

CAMERA SETUP

- **1. COLOUR SETUP**
- 2. TITLE SETUP
- 3. SCREEN POSITION SETUP
- 4. V-LOSS DISPLAY SETUP
- 5. VIDEO MASK SETUP

CAMERA-COLOUR SETUP : Adjust Camera Image

| CH NUMBER  | : Select camera             |            |
|------------|-----------------------------|------------|
| BRIGHTNESS | : Adjust screen brightness  | (-31~ +32) |
| CONTRAST   | : Adjust colour contrast    | (-31~ +32) |
| SATURATION | : Adjust colour saturation  | (-31~ +32) |
| HUE        | : Adjust colour hue         | (-31~ +32) |
| GAIN       | : Adjust image signal level | (-31~ +32) |

>>DEFAULT RESET<< : Press ENTER button to reset DVR values.

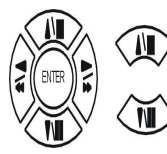

Press direction button up/down to choose items.

Press  $\triangleleft \triangleright$  values change button to change values. Note:The buttons are located under the CCT715 flap on the R/H corner of DVR

The correct adjustment in COLOUR setup will improve picture quality displayed. We recommend that each element of the colour adjustment is setup for each camera and monitor connected to the DVR.

CAMERA SETUP PAGE 1. COLOUR SETUP 2. TITLE SETUP 3. SCREEN POSITION SETUP 4. V-LOSS DISPLAY SETUP 5. VIDEO MASK SETUP

MENU, ESC: EXIT, ENTER: RUN

CAMERA-COLOUR SETUP PAGE \*\* CH CAMERA 01

- 1. BRIGHTNESS 00
- 2. CONTRAST 00
- 3. SATURATION 00
- 4. HUE 00
- 5. GAIN 00
- >>DEFAULT RESET<<

(2.) TITLE SETUP: Input TITLE of each camera. 18 characters can be input.

|                          | CAMERA-TIT     | LE SETUF | PAGE     |
|--------------------------|----------------|----------|----------|
| CAMERA SETUP             |                |          |          |
|                          | CH1 (CAM01     | )        |          |
| 1. COLOUR SETUP          | CH2 (CAM02     | )        |          |
| 2. TITLE SETUP           | CH3 (CAM03     | )        |          |
| 3. SCREEN POSITION SETUP | CH4 (CAM04     | )        |          |
| 4. V-LOSS DISPLAY SETUP  |                |          |          |
| 5. VIDEO MASK SETUP      |                |          |          |
|                          | MENU, ESC: EXI | T: ⊲ ⊳   | : MODIFY |
|                          |                |          |          |

Γ

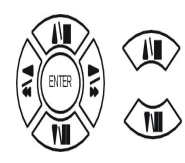

Press direction button up/down/left/right to choose items and position.

Press  $\triangleleft$   $\triangleright$  values change button to change values. Note: The buttons are located under the CCT715 flap on the R/H corner of DVR

Characters choose:

Numeric: 0 / 1 / 2 / 3 / 4 / 5 / 6 / 7 / 8 / 9

Capital letter: A / B / C / D / E / F / G / H / I / J / K / L / M / N / O / P / Q / R / S / T / U / V / W / X / Y / Z

# (3.) SCREEN POSITION SETUP

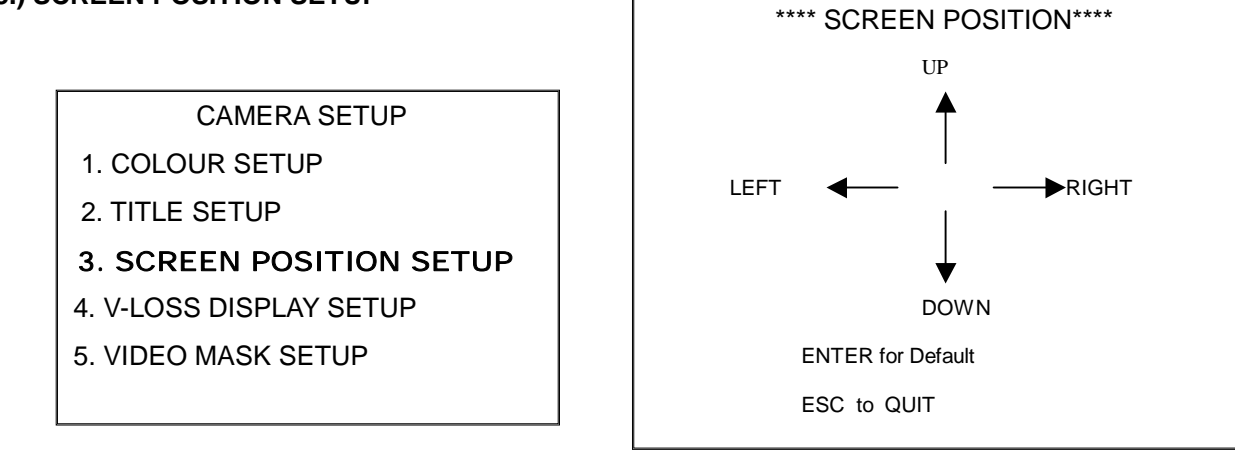

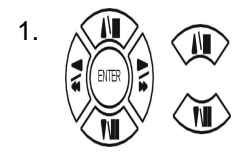

Press direction buttons up/down/left/right to move screen position.

- 2. Press ENTER button for default.
- 3. Press ESC button to quit.

# (4.) V-LOSS DISPLAY SETUP

#### CAMERA SETUP

- 1. COLOUR SETUP
- 2. TITLE SETUP
- 3. SCREEN POSITION SETUP
- 4. V-LOSS DISPLAY SETUP
- 5. VIDEO MASK SETUP

# VLOSS SETUP PAGE \*\*VLOSS FUNCTION: CH1 VLOSS DISPLAY CH2 VLOSS DISPLAY CH3 VLOSS DISPLAY CH4 VLOSS DISPLAY MENU, ESC: EXIT:

\*\* VLOSS FUNCTION: ON / OFF

CH1 VLOSS DISPLAY: ON / OFF

CH2 VLOSS DISPLAY: ON / OFF

CH3 VLOSS DISPLAY: ON / OFF

CH4 VLOSS DISPLAY: ON / OFF

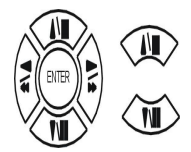

Press direction buttons up/down/left/right to choose items.

Press  $\triangleleft$   $\triangleright$  values change button to change values. Note:The buttons are located under the CCT715 flap on the R/H corner of DVR

# (5.) VIDEO MASK SETUP

#### CAMERA SETUP

- 1. COLOUR SETUP
- 2. TITLE SETUP
- 3. SCREEN POSITION SETUP
- 4. V-LOSS DISPLAY SETUP
- 5. VIDEO MASK SETUP

# VIDEO MASK SETUP PAGE

CH1 VIDEO MASK CH2 VIDEO MASK CH3 VIDEO MASK CH4 VIDEO MASK

MENU, ESC: EXIT:  $\triangleleft \triangleright$ : MODIFY

CH1 VIDEO MASK: ON / OFF CH2 VIDEO MASK: ON / OFF CH3 VIDEO MASK: ON / OFF CH4 VIDEO MASK: ON / OFF

MASK means this channel would not display on the live screen, but it still recording.

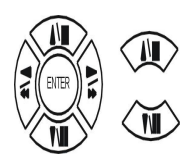

Press direction buttons up/down/left/right to choose items.

Press  $\lhd \triangleright$  values change button to change values. Note:The buttons are located under the CCT715 flap on the R/H corner of DVR

# 5. BUZZER SETUP

#### MAIN SETUP PAGE

1. HDD INFORMATION

- 2. DATE-TIME SETUP
- 3. DISPLAY SETUP
- 4. CAMERA SETUP
- 5. BUZZER SETUP
- 6. SYSTEM SETUP
- 7. ADVANCED SETUP

MENU, ESC: EXIT, ENTER: RUN

\*\*SYSTEM BUZZER: Buzzer function

>ON / OFF

- 1. BUTTON BUZZER?
  - > ON / OFF
- 2. ALARM BUZZER?
  - > ON / OFF
- 3. MOTION BUZZER?
  - > ON / OFF
- 4. VLOSS BUZZER?

> ON / OFF

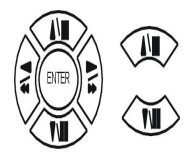

Press direction buttons up/down to BUZZER SETUP items.

Press  $\triangleleft \triangleright$  values change button to change values.Note:The buttons are located under the CCT715 flap on the R/H corner of DVR

\*\*SYSTEM BUZZER ON BUTTON BUZZER ON ALARM BUZZER ON MOTION BUZZER ON VLOSS BUZZER ON

**BUZZER SETUP PAGE** 

MENU, ESC: EXIT:  $\triangleleft \triangleright$  : MODIFY

# 6. SYSTEM SETUP

#### MAIN SETUP PAGE

1. HDD INFORMATION

- 2. DATE-TIME SETUP
- 3. DISPLAY SETUP
- 4. CAMERA SETUP
- 5. BUZZER SETUP
- 6. SYSTEM SETUP
- 7. ADVANCED SETUP

MENU, ESC: EXIT, ENTER: RUN

#### SYSTEM SETUP

- 1. DWELL INTERVAL:
  - 0 ~ 999SEC
- 2. LANGUAGE
  - ENGLISH / CHINESE / JAPANESE
- 3. VIDEO INPUT: NTSC / PAL system detection,
  - AUTO / NTSC / PAL
- 4. WATERMARK CHECK:

-ON / OFF

5. RS-485 ID:

- 01 ~ 16

- 6. RS-485 PROTOCOL
  - KEYBOARD / LILIN / PELCO-P / PELCO-D / NICECAM
- 7. RS-485 BAUD RATE
  - 1200 / 2400 / 4800 / 9600

# RS-485 ID and protocol is the command for system control keyboard. Currently PTZ equipment is not operational with this equipment.

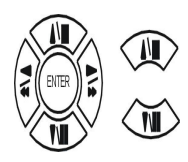

Press direction buttons up/down to choose items.

Press  $\triangleleft \triangleright$  values change button to change values. Note:The buttons are located under the CCT715 flap on the R/H corner of DVR

### SYSTEM SETUP

- 1. DWELL INTERVAL
- 2. LANGUAGE
- 3. VIDEO INPUT
- 4. WATERMARK CHECK
- 5. RS-485 ID
- 6. RS-485 PROTOCOL
- 7. RS-485 BAUD RATE

MENU, ESC: EXIT:  $\triangleleft \triangleright$  : MODIFY

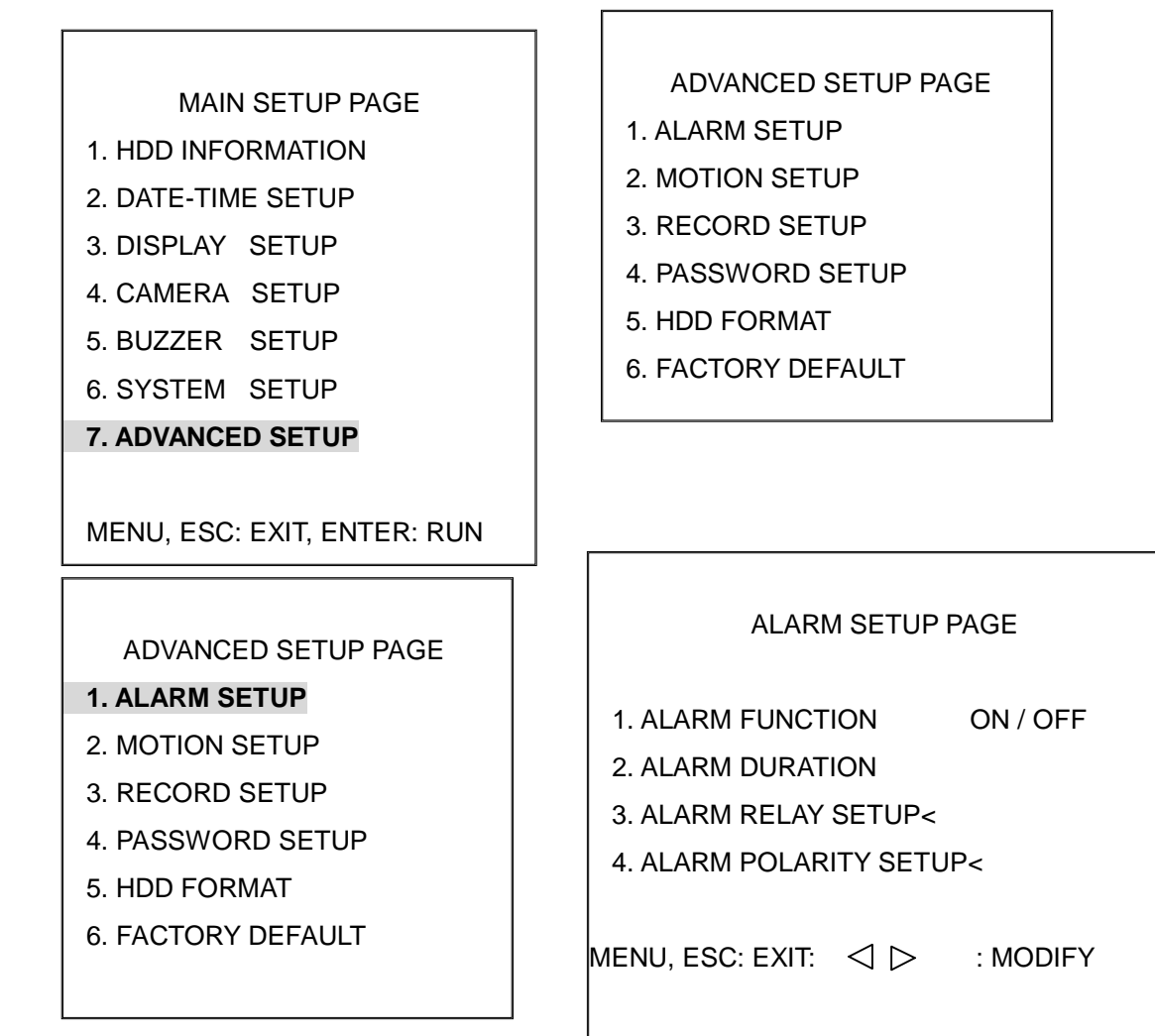

1. Alarm function: ON / OFF

2.Alarm duration: 0 ~ 999 secs Record length interval - Default is set to 10 secs

ALARM RELAY SETUP PAGE

ALARM01 : ON / OFF ALARM02 : ON / OFF ALARM03 : ON / OFF ALARM04 : ON / OFF ALARM POLARITY SETUP PAGE ALARM01: NO / NC / OFF ALARM02: NO / NC / OFF ALARM03: NO / NC / OFF ALARM04: NO / NC / OFF

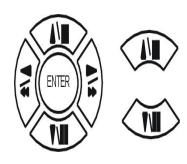

Press direction buttons up/down to choose items.

Press  $\triangleleft \triangleright$  values change button to change values. Note:The buttons are located under the CCT715 flap on the R/H corner of DVR

# 2. MOTION SETUP

# ADVANCED SETUP PAGE

# 1. ALARM SETUP

# 2. MOTION SETUP

- 3. RECORD SETUP
- 4. PASSWORD SETUP
- 5. HDD FORMAT
- 6. FACTORY DEFAULT

# MOTION SETUP PAGE

- \*\*MOTION FUNCTION ON
  \*\*MOTION DURATION
  \*\*CHANNEL NUMBER
  1. SENSITIVITY
  2. VELOCITY
  3. MOTION ACTIVE
  4. MOTION RELAY
- 5. MOTION AREA SETUP

MOTION SETUP

\*\*MOTION FUNCTION (set for all channels)

-ON / OFF

**\*\*MOTION DURATION** 

-0 ~ 999 secs

- \*\*CHANNEL NUMBER
  - Ch 1 / Ch 2 / Ch 3 / Ch 4
- 1. SENSITIVITY Adjusts motion Detection Sensitivity.
  - -1 ~ 32 (low à high)
- 2. VELOCITY Adjusts motion object slow /fast speed detection
  - -1 ~ 10 (slow speedà fast speed)
- 3. MOTION ACTIVE (For each channel)

-ON / OFF. Motion detect option for each channel.

4. MOTION RELAY

-ON / OFF

# 5. >MOTION AREA SETUP<

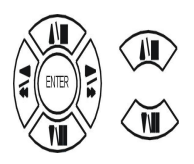

Press direction buttons up/down to choose items.

Press  $\triangleleft \triangleright$  values change button to change values. Note:The buttons are located under the CCT715 flap on the R/H corner of DVR

MENU, ESC: EXIT:  $\lhd \triangleright$  : MODIFY

# > MOTION AREA SETUP <

All area detect with factory default. Press quad button to change mode and then increase or reduce.

Press  $\triangleleft$  value change button to reduce. Note:The buttons are located under the CCT715 flap on the R/H corner of DVR

#### For example:

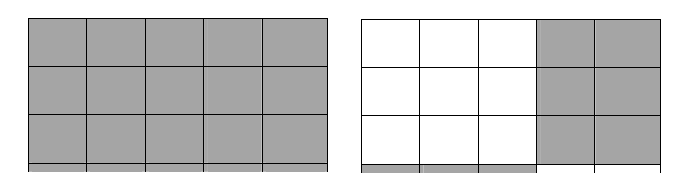

Press > value change button to increase. Note:The buttons are located under the CCT715 flap on the R/H corner of DVR

| A | dd lat | tices |  |  |  | of D | VR |
|---|--------|-------|--|--|--|------|----|
|   |        |       |  |  |  |      |    |
|   |        |       |  |  |  |      |    |
|   |        |       |  |  |  |      |    |

lcon: I∏I

Press  $\triangleright$  to increase area, press  $\triangleleft$  to reduce area.

# Icon:

Press Up / Down / Left / Right direction key to move, press to increase lattices; press to reduce lattices.

Icon: +

Press Up / Down / Left / Right direction key to move and increase area.

Icon: X

Press Up / Down / Left / Right direction key to move and reduce area.

# 3. RECORD SETUP

#### ADVANCED SETUP PAGE RECORD SETUP 1. ALARM SETUP 1. HDD FULL 2. MOTION SETUP 2. RECORD SPEED **3. RECORD SETUP** 3. RECORD MODE 4. PASSWORD SETUP 4. RECORD AUDIO 5. HDD FORMAT 5. QUALITY 6. FACTORY DEFAULT 6. SCHEDULE SETUP $\triangleleft \triangleright$ MENU, ESC: EXIT: : MODIFY

RECORD SETUP 1) HDD FULL:

When hard disk is full, OVERWRITE will allow

-OVERWRITE / STOP REC overwrite of earliest data files: STOP REC will halt machine.

2) RECORD SPEED: Record FPS (Frames Per Second) setup

1/30, 1/15, 1/10, 1/5, 1/3, 1/2, 1, 2, 3.13, 5, 8.33, 12.5, 25, 50, 100. For 4 cameras

3) RECORD MODE: Record mode setup. (ALWAYS = default. This does not allow Schedule or Event Recording).

-ALWAYS / SCHEDULE / EVENT / EVENT ON SCHEDULE / EVENT + SCHEDULE

- 4) RECORD AUDIO: Audio record setup -ON / OFF
- 5) QUALITY: Record image quality setup - SUPER / HIGH / FINE / NORMAL / LOW
- 6) SCHEDULE SETUP

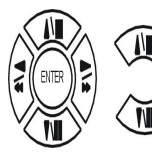

Press direction buttons up/down to choose items.

Press  $\triangleleft \triangleright$  values change button to change values. The buttons are located under the CCT715 flap on the R/H corner of DVR

# Additional:

2. RECORD SPEED. 1/30, 1/15, 1/10, 1/5, 1/3, 1/2, 1, 2, 3.13, 5, 8.33, 12.5, 25, 50, 100.

Record speed of 100 is for Real Time recording. Playback displays 25 frames per channel on FULL screen and 12.5 frames per channel on a 4 – split screen.

3. RECORD MODE. ALWAYS / SCHEDULE / EVENT / EVENT ON SCHEDULE / EVENT + SCHEDULE.

-Always: 24 hours recording. Manual record or stop.

-Schedule: Date and time schedule recording mode.

-Event: Alarm / Motion / V-Loss event mode recording.

-Event on schedule: Event record only during scheduled times.

-Event + Schedule: Event recording when schedule set. Events are recorded regardless of schedule time set.

4. RECORD AUDIO: ON / OFF.

-Set Audio to ON for audio recording.

# SPECIAL NOTE:

In order to start any event/schedule recording you must press the REC button on the front of the unit after setting the above.

# >SCHEDULE SETUP<

# **RECORD SETUP**

- 1. HDD FULL
- 2. RECORD SCHEDULE
- 3. RECORD MOTION
- 4. RECORD ALARM
- 5. RECORD POWER ON
- 6. RESOLUTION

>SCHEDULE SETUP<

>RECORD SPEED SETUP<

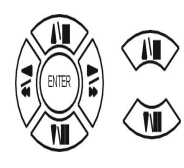

Press direction buttons up/down to SCHEDULE items.

Press 
 ▷ values change button to change values.
 Note: The buttons are located under the CCT715 flap on the R/H corner of DVR
 Factory default is everyday. This schedules continuous time recording.

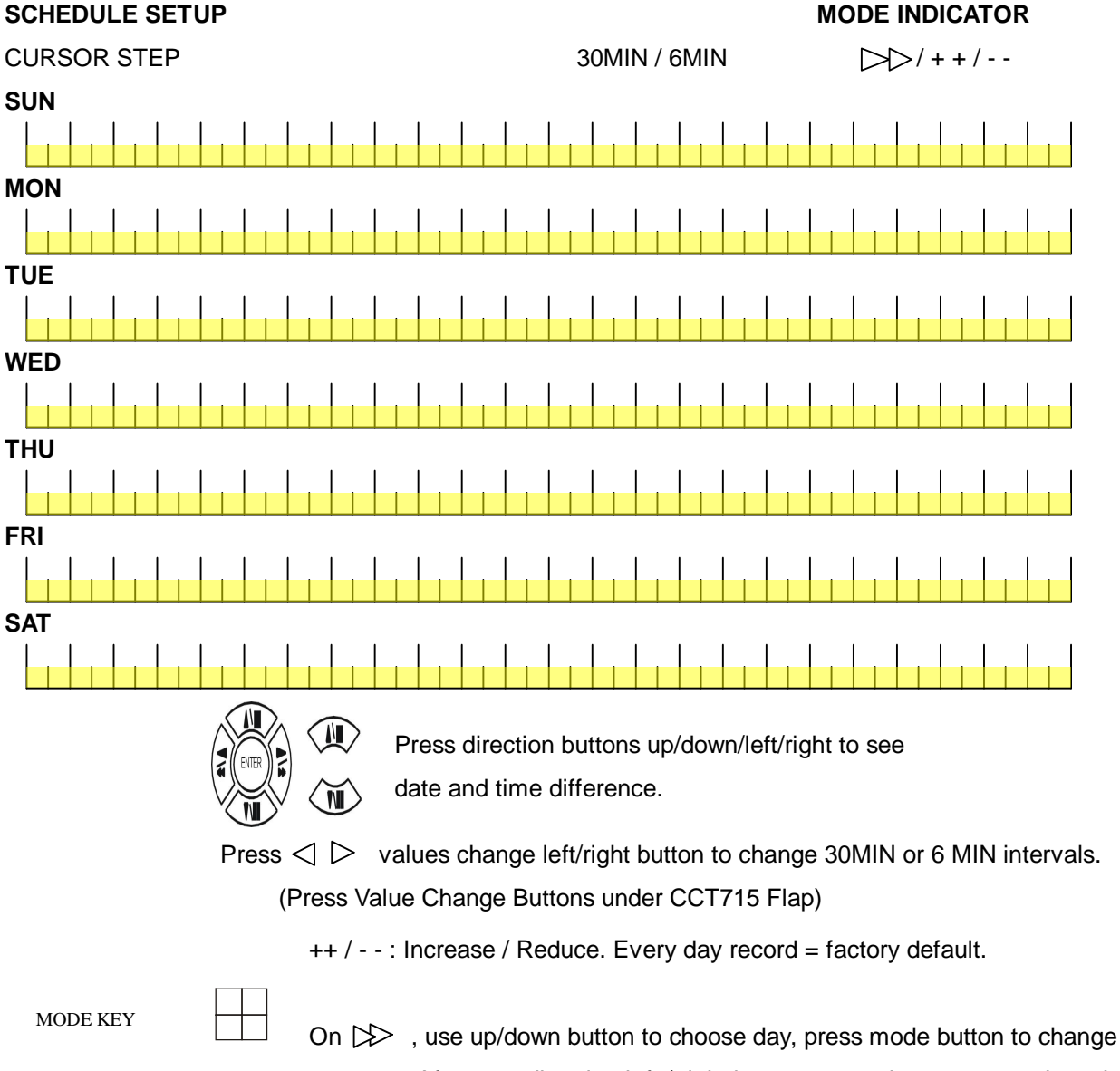

+ + or - -. After, use direction left / right button to start increase or reduce time area.

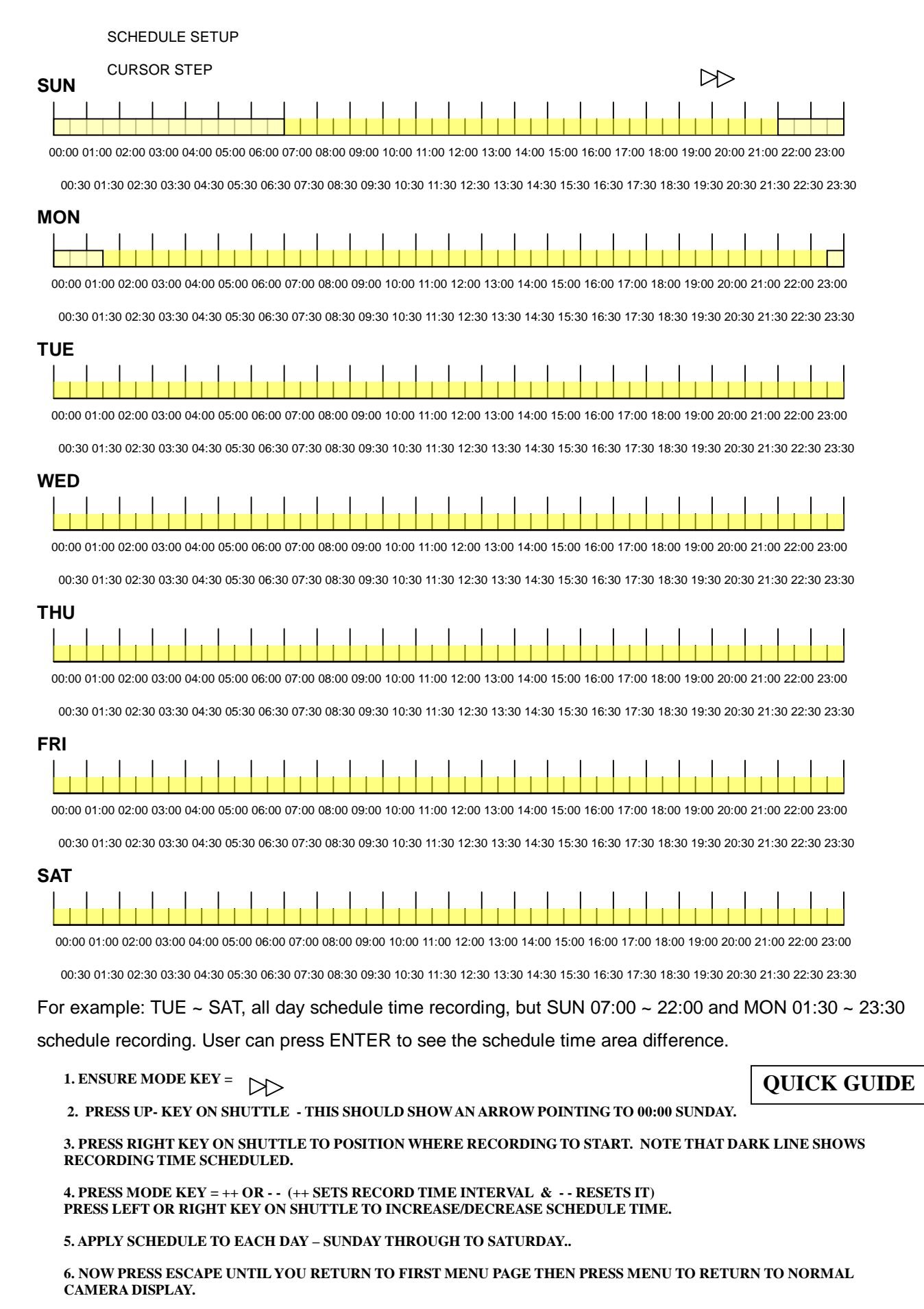

7. NOW TO START RECORDING PRESS THE REC (RECORD) BUTTON ON THE FRONT OF THE UNIT.

# 5. PASSWORD SETUP

ADVANCED SETUP PAGE

- 1. ALARM SETUP
- 2. MOTION SETUP
- 3. RECORD SETUP
- 4. EVENT
- 5. PASSWORD SETUP
- 6. HDD FORMAT
- 7. FACTORY DEFAULT

PASSWORD SETUP PAGE

- 1. LEVEL:( )
- 2. ADMIN:( )
- 3. USER :( )

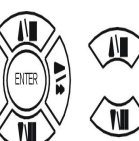

Press direction buttons up/down/left/right to Choose items position.

Press < ▷ values change button to change values.</p>

Password always 5 character input, cannot accept < 5 characters

1) LEVEL (Log In level ID type setup) >NONE / ADMIN / USER

-ADMIN:

-USER

-NONE, user does not need to insert password before enter in MENU.

2) ADMIN password

>44444 (Factory Default)

Notice:

3) USER password

>11111 (Factory Default)

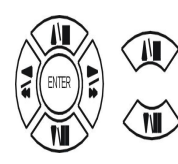

Press direction buttons up/down/left/right to choose items position.

Press numeric (1 ~ 4 )button or remote controller (1 ~ 9 )to choose password. CAUTION: DO NOT USE 0 IN PASSWORD FIELD

Choose ADMIN: Only admin password can login to Advanced Menu.

Choose USER: Both user and admin passwords can login to menu but user password cannot access Advanced Menu.

# 6. HDD FORMAT

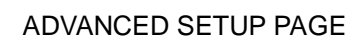

- 1. ALARM SETUP
- 2. MOTION SETUP
- 3. RECORD SETUP
- 4. EVENT
- 5. PASSWORD SETUP
- 6. HDD FORMAT
- 7. FACTORY DEFAULT
- à HDD FORMAT CAUTION!! :

DESTROYED!!

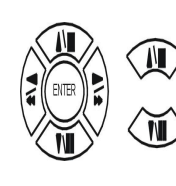

Press direction buttons up/down to HDD FORMAT items position. Press ENTER to format all HDD.

Caution: User can only format HDD when record and playback halted.

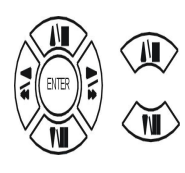

ESC

Press ENTER button to format hard disk.

NPress ESC button to cancel hard disk format

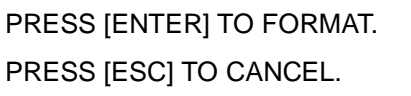

\*\* HDD FORMAT CAUTION!!\*\*

ALL DATA IN HDD WILL BE

# 7. FACTORY DEFAULT

ADVANCED SETUP PAGE

- 1. ALARM SETUP
- 2. MOTION SETUP
- 3. RECORD SETUP
- 4. EVENT
- 5. PASSWORD SETUP
- 6. HDD FORMAT
- 7. FACTORY DEFAULT

\*\* CAUTION!!\*\* ALL SETUP VALUE WILL BE CLEAR, AND RESTORE FACTORY DEFAULT!!

PRESS [ENTER] TO RESTORE. PRESS [ESC] TO CANCEL.

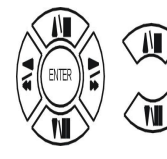

Press direction buttons up/down to FACTORY DEFAULT items position.

Press ENTER to restore.

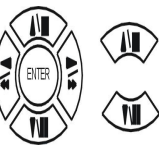

Press ENTER button to restore.

Press ESC button to cancel.

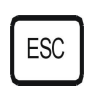

# CF card data read on PC

1. CD folder, save setup.exe to PC hard disk

or double click it.

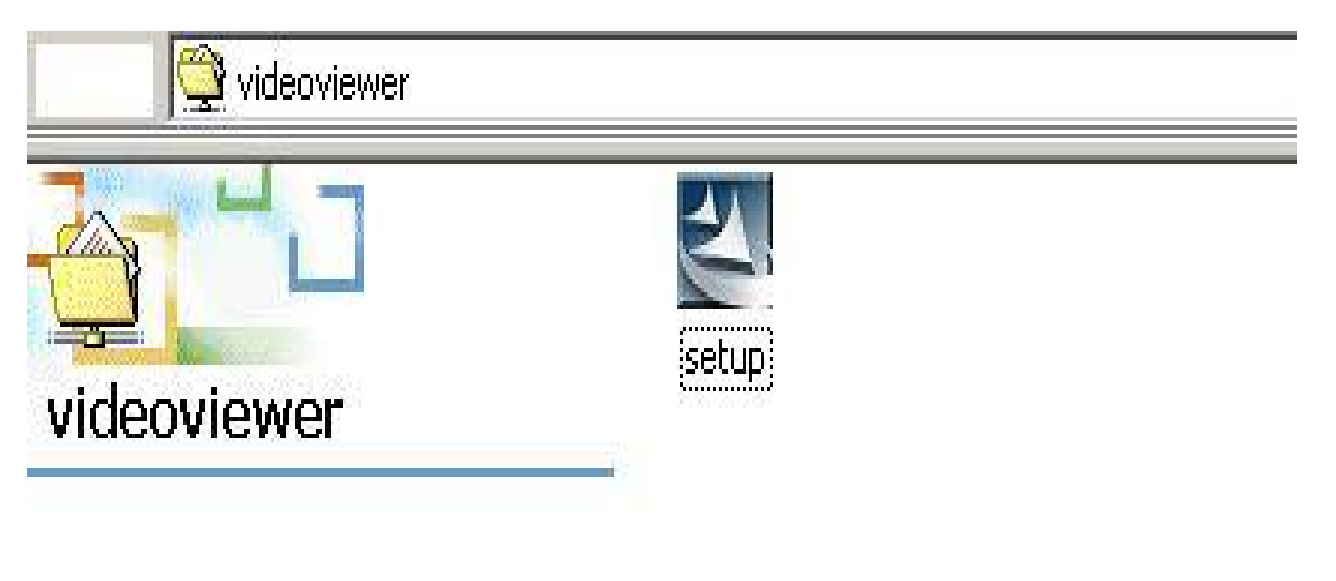

2. Install Shield Wizard processing.

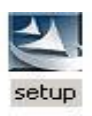

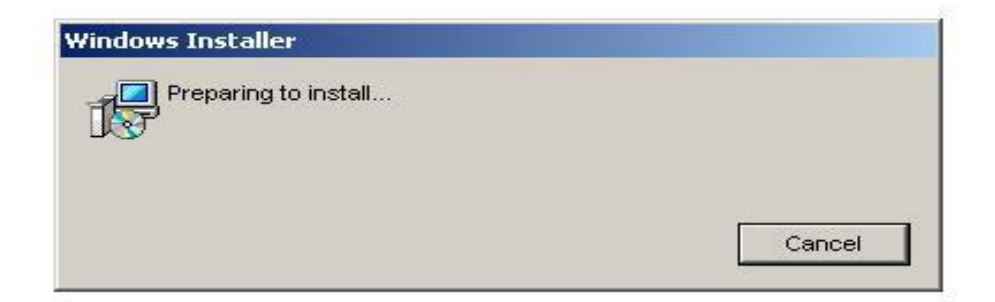

3. Click Next.

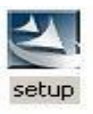

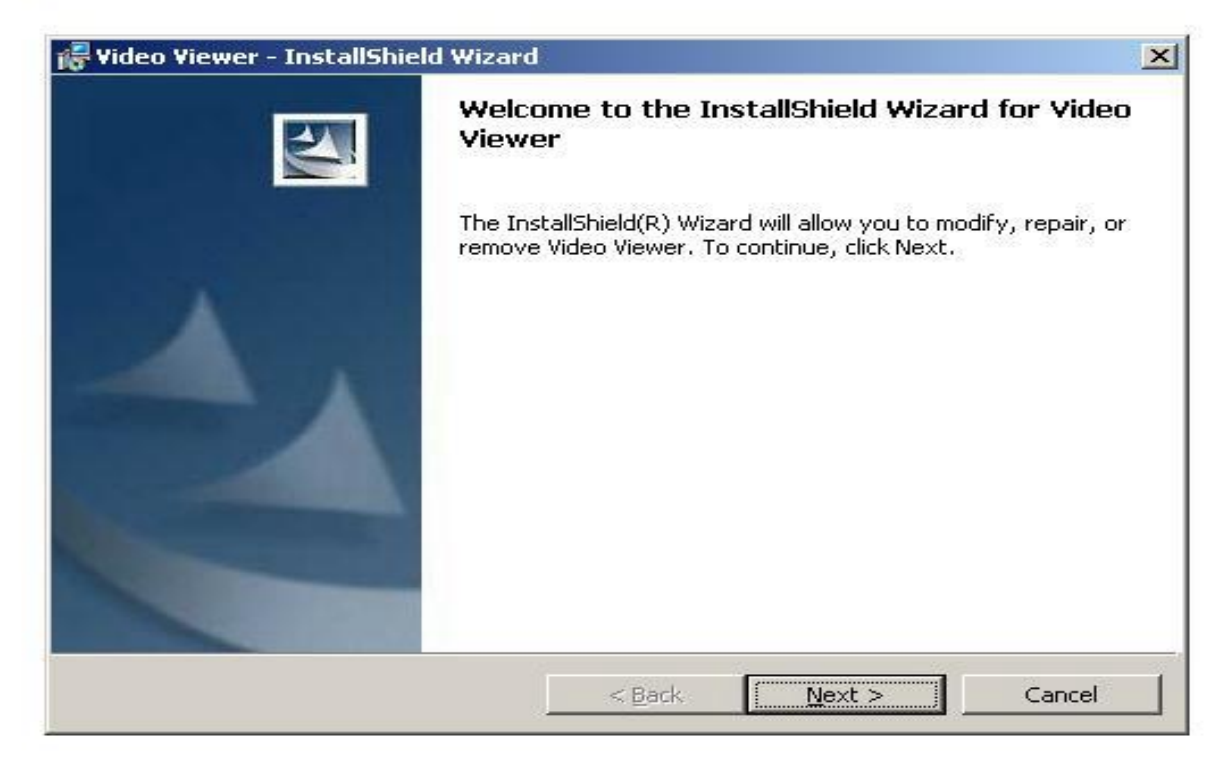

4. Choose folder.

-

| Video Vid<br>Destinati | ewer - InstallShield<br>on Folder | Wizard                |                      |              |
|------------------------|-----------------------------------|-----------------------|----------------------|--------------|
| Click Ne:              | kt to install to this fold        | er, or click Change t | o install to a diffe | rent folder. |
|                        | Install Video Viewer I            | to:<br>eoViewer       |                      | ·····        |
|                        | c.,, rogram niestvia              | contener (            |                      | Change       |
|                        |                                   |                       |                      |              |
|                        |                                   |                       |                      |              |
|                        |                                   |                       |                      |              |
|                        |                                   |                       |                      |              |

5. After choose folder, click OK.

| - video viewer - Instalishield wizard |   |
|---------------------------------------|---|
| Change Current Destination Folder     |   |
| Browse to the destination folder.     |   |
| Look in:                              |   |
| 📄 VideoViewer                         | • |
|                                       |   |
|                                       |   |
|                                       |   |
|                                       |   |
|                                       |   |
| Folder name:                          |   |
|                                       |   |

6. Click install to start.

| 🚽 Video Vi           | ewer - InstallShiel             | d Wizard      |                  |                     |                    |
|----------------------|---------------------------------|---------------|------------------|---------------------|--------------------|
| Ready to             | Install the Progra              | am            |                  |                     |                    |
| The wize             | ard is ready to begin           | installation. |                  |                     |                    |
| If you w<br>exit the | ant to review or cha<br>wizard. | nge any of yo | our installation | ı settings, click ( | 3ack, Click Cancel |
| Current              | Settings:                       |               |                  |                     |                    |
| Setup T              | ype:                            |               |                  |                     |                    |
| Тур                  | ical                            |               |                  |                     |                    |
| Destina              | tion Folder:                    |               |                  |                     |                    |
| C:\I                 | Program Files\VideoVi           | iewer\        |                  |                     |                    |
| User In              | ormation:                       |               |                  |                     |                    |
| Nar                  | he: MAXCHEN                     |               |                  |                     |                    |
| Cor                  | DADY: HISHARP                   |               |                  |                     |                    |

# 7. Installing

5

| nstalling | Video Viewer                                                                                      |     |
|-----------|---------------------------------------------------------------------------------------------------|-----|
| The prog  | ram features you selected are being installed.                                                    |     |
| P         | Please wait while the InstallShield Wizard installs Video Viewer. This m<br>take several minutes. | nay |
|           | Status:                                                                                           |     |
|           |                                                                                                   |     |
|           |                                                                                                   |     |
|           |                                                                                                   |     |
|           |                                                                                                   |     |

# 8. Click Finish

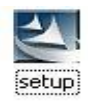

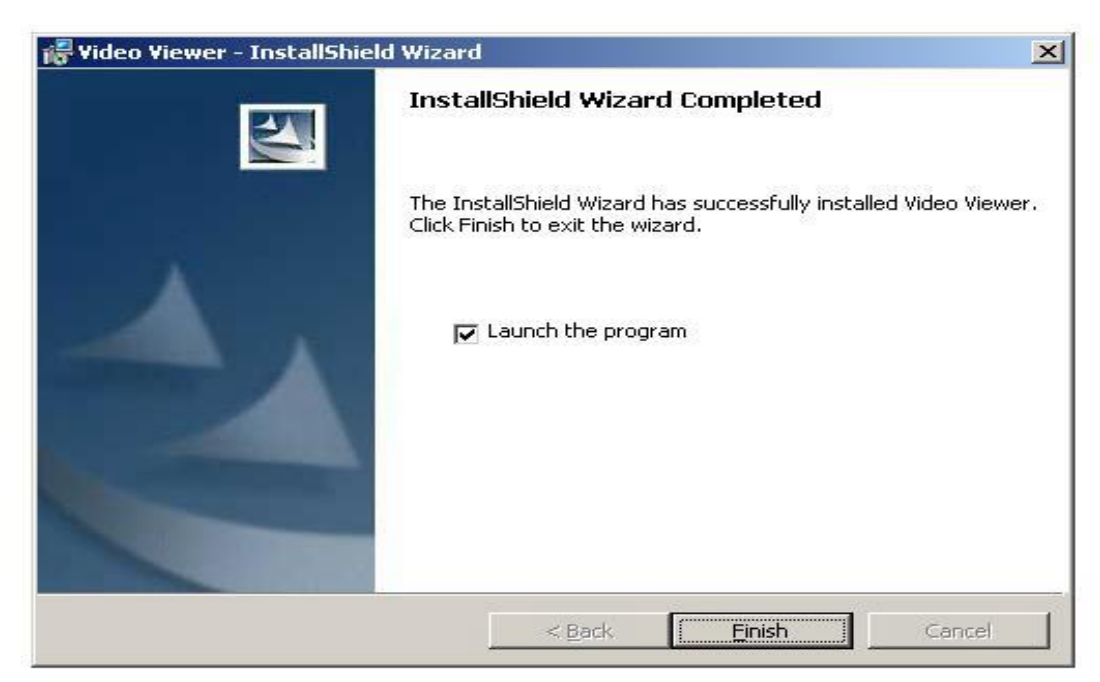

To Open Video Viewer Go to Startà Programà Video Viewerà Video Viewer

|                      |                                  | 2                                                                                                    |
|----------------------|----------------------------------|----------------------------------------------------------------------------------------------------|
| amera No 1           | Camera No 2                      | 🛛 🛝 🕰 💽                                                                                                    |
|                      |                                  |                                                                                                    |
|                      |                                  | Viero                                                                                                    |
|                      |                                  | VIEWOR                                                                                                    |
|                      |                                  |                                                                                                    |
|                      |                                  |                                                                                                    |
|                      |                                  |                                                                                                    |
|                      |                                  |                                                                                                    |
|                      |                                  |                                                                                                    |
| amera No 3           | Camera No 4                      |                                                                                                    |
|                      |                                  |                                                                                                    |
|                      |                                  |                                                                                                    |
|                      |                                  |                                                                                                    |
|                      |                                  | << < Nov 2005 > >                                                                                                    |
|                      |                                  |                                                                                                    |
|                      |                                  | 1 2 3 4 5                                                                                                    |
|                      |                                  | 1 2 3 4 5<br>6 7 8 9 10 11 12<br>13 14 15 16 17 19 19                                                                                                    |
|                      |                                  | 1 2 3 4 5<br>6 7 8 9 10 11 12<br>13 14 15 16 17 18 19<br>20 21 22 23 24 25 26                                                                                                    |
|                      |                                  | 1     2     3     4     5       6     7     8     9     10     11     12       13     14     15     16     17     18     19       20     21     22     23     24     25     26       27     28     29     30                                                                                                 |
|                      |                                  | 1     2     3     4     5       6     7     8     9     10     11     12       13     14     15     16     17     18     19       20     21     22     23     24     25     26       27     28     29     30     20     21     22     23       12:00                                                         |
|                      |                                  | 1 2 3 4 5<br>6 7 8 9 10 11 12<br>13 14 15 16 17 18 19<br>20 21 22 23 24 25 26<br>27 28 29 30<br>12:00 ☆<br>                                                                                                    |
| Local Search 🖻 🖸 🔘 🔘 |                                  | 1       2       3       4       5         6       7       8       9       10       11       12         13       14       15       16       17       18       19         20       21       22       23       24       25       26         27       28       29       30       -       -       -         12:00 |
| Local Search 🖻 🔘 🔘 🔘 | From: -     To: -     Current: - | 1 2 3 4 5<br>6 7 8 9 10 11 12<br>13 14 15 16 17 18 19<br>20 21 22 23 24 25 26<br>27 28 29 30<br>12:00 25/11/18 09:35:10<br>05/11/18 09:35:10                                                                                                    |

Using left mouse button click "Local Search".

| Tideo Viewer v1.0       |                                 |                      |
|-------------------------|---------------------------------|----------------------|
| Camera No 1             | Camera No 2                     | 🛛 🛝 📷 ?              |
|                         |                                 |                      |
|                         |                                 | Nam                  |
|                         |                                 | VACING               |
|                         |                                 | menner               |
|                         |                                 | <u> </u>             |
|                         |                                 |                      |
|                         |                                 |                      |
|                         |                                 |                      |
|                         |                                 |                      |
| Camara No 2             | Camera No 4                     |                      |
|                         |                                 | <b>*</b>             |
|                         |                                 |                      |
|                         |                                 |                      |
|                         |                                 |                      |
|                         |                                 |                      |
|                         |                                 | 6 7 8 9 10 11 12     |
|                         |                                 | 13 14 15 16 17 18 19 |
|                         |                                 | 20 21 22 23 24 25 26 |
|                         |                                 | 27 28 29 30          |
|                         |                                 | 12:00 Search         |
|                         | 1                               | 35/11/18 09:36:12    |
| Local Search 🛛 😕 🔍 🔍 🔍  |                                 |                      |
| Y                       | Current : -                     |                      |
| Local Search (HDD Scan/ | Recording DVR 🥥 AVI 🕥 Local 🚇 🕥 | Alarm Motion Motion  |
|                         |                                 |                      |

Using left mouse button click the folder icon.

Choose new removable hard diskà BACKUP.DVR file. à OPEN. (Drive letters may vary).

| 🏠 Yideo Yiewer v1.0                             |                                                 |                                                                                                    |                                                                                                    |
|-------------------------------------------------|-------------------------------------------------|----------------------------------------------------------------------------------------------------|----------------------------------------------------------------------------------------------------|
| Camera No 1                                     |                                                 | Camera No 2                                                                                                    | 🛛 🛝 🛋 🔽                                                                                                    |
|                                                 |                                                 |                                                                                                    |                                                                                                    |
|                                                 |                                                 |                                                                                                    | Mileo                                                                                                    |
|                                                 | Open                                            | "<br>?!                                                                                                    | × Viewor                                                                                                    |
|                                                 | Look in: 🕞 Removable I                          | Disk (F:) 🔹 🗢 🖻 📸 -                                                                                                    |                                                                                                    |
|                                                 | My Recent<br>Documents                          |                                                                                                    |                                                                                                    |
| Camera No 3                                     | Desktop                                         |                                                                                                    | _                                                                                                    |
|                                                 | My Computer                                     |                                                                                                    |                                                                                                    |
|                                                 |                                                 |                                                                                                    | << < Nov 2005 > >>                                                                                                    |
|                                                 | My Network File name:<br>Places                 | BACKUP Open                                                                                                    | <b>1</b> 2 3 4 5<br><b>6</b> 7 8 9 10 11 12                                                                                                    |
|                                                 | Files of type:                                  | DVR Cancel                                                                                                    | 13 14 15 16 17 18 19                                                                                                    |
| 8                                               |                                                 |                                                                                                    | 20 21 22 23 24 25 26                                                                                                    |
|                                                 |                                                 |                                                                                                    | 27 28 29 30                                                                                                    |
|                                                 |                                                 |                                                                                                    | 12:00 Search                                                                                                    |
| 1                                               |                                                 | From: -                                                                                                    | 05/11/18 09:38:04                                                                                                    |
| Local Search                                    | 0000                                            | Тото                                                                                                    |                                                                                                    |
| 7                                               |                                                 | Current: -                                                                                                    |                                                                                                    |
| Local Search (HDD Scan/                         |                                                 | Recording DVR 🥥 AVI 🥥 Local                                                                                                    | 🎱 🔋 Alarm 🕥 Motion 🎱 Loss 🥥 💡                                                                                                    |
| Samuel Viewer v1.0<br>Cam 1 10/11/2005 09:03:50 | 1                                               | Cam 2 10/11/2005 09:03:49                                                                                                    |                                                                                                    |
| -10 KLIK<br>9                                   | 2                                               | 11                                                                                                    | D-1, Scale 0, Size 36340<br>D-1, Scale 0, Size 36346<br>D-3, Scale 0, Size 35376                                                                                                    |
| -8 area                                         | 4.                                              |                                                                                                    | 0.2, Scalet 0, Size: 3552<br>D:2, Scalet 0, Size: 34772<br>D:1, Scalet 0, Size: 35976<br>D:0, Scalet 0, Size: 3384<br>D:3, Scalet 0, Size: 56492<br>D:2, Scalet 0, Size: 364440<br>D:3, Scalet 0, Size: 366744<br>D:2, Scalet 0, Size: 36674<br>D:1, Scalet 0, Size: 36072 |
| Cam 3 10/11/2005 09:03:48                       |                                                 | Cam 4 10/11/2005 09:03:49                                                                                                    | ID:2, Scale:0, Size:34604                                                                                                    |
|                                                 |                                                 |                                                                                                    |                                                                                                    |
|                                                 |                                                 |                                                                                                    | (* * Nov 2005 * * *                                                                                                    |
|                                                 |                                                 | and the second second se |                                                                                                    |
|                                                 | 14                                              |                                                                                                    | 13 14 15 16 17 18 19                                                                                                    |
|                                                 | A CAN                                           |                                                                                                    | 20 21 22 23 24 25 26                                                                                                    |
|                                                 | Company and and and and and and and and and and |                                                                                                    | 27 28 29 30                                                                                                    |
|                                                 | V Verinter                                      |                                                                                                    | 12:00 🕂 🍏 Search                                                                                                    |
| 1                                               |                                                 | From : 10/11/2005.09:03:48                                                                                                    | 05/11/18 09:40:11                                                                                                    |
| Local Search 🖻                                  |                                                 | To: 10/11/2005 09:04:00                                                                                                    |                                                                                                    |
| ŭź                                              |                                                 | Current: 10/11/2005 09:03:48                                                                                                    |                                                                                                    |
|                                                 |                                                 |                                                                                                    |                                                                                                    |

Using left mouse button click the play icon.

Full Screen

#### Icon:

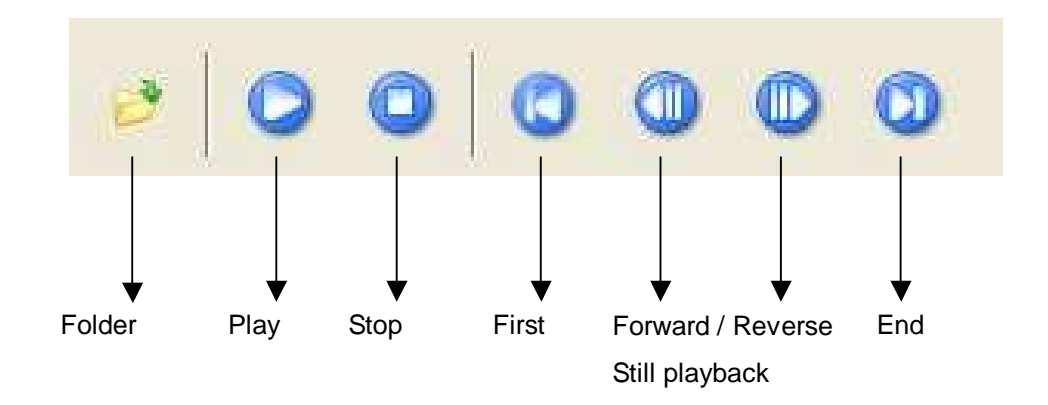

# **Camera Positions:**

To change the image that is being displayed click the right mouse button on a image then choose 1~4 to display that cameras image in that position.

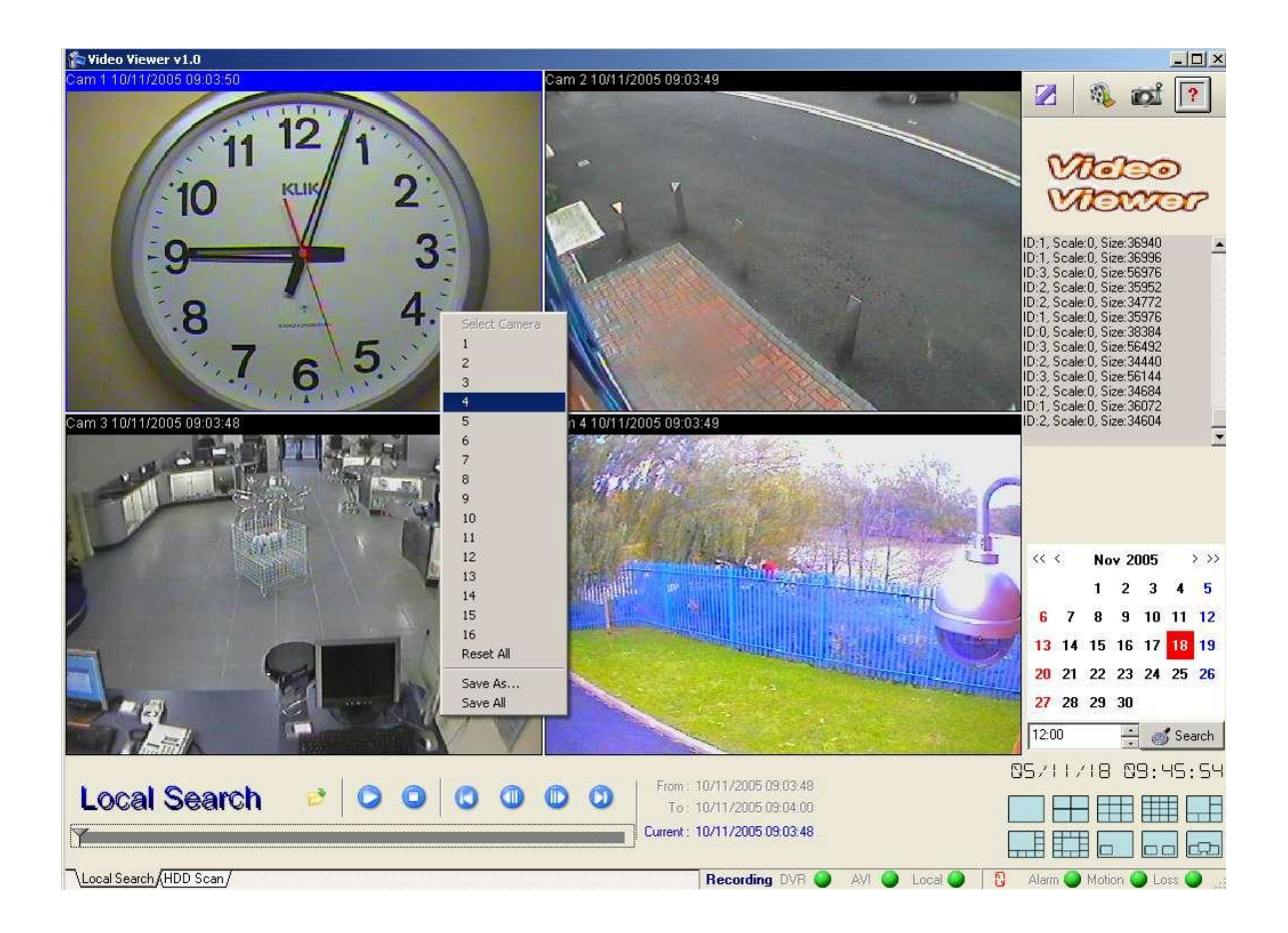

For example, using the right mouse button to bring up the menu select "4" to change to that camera.

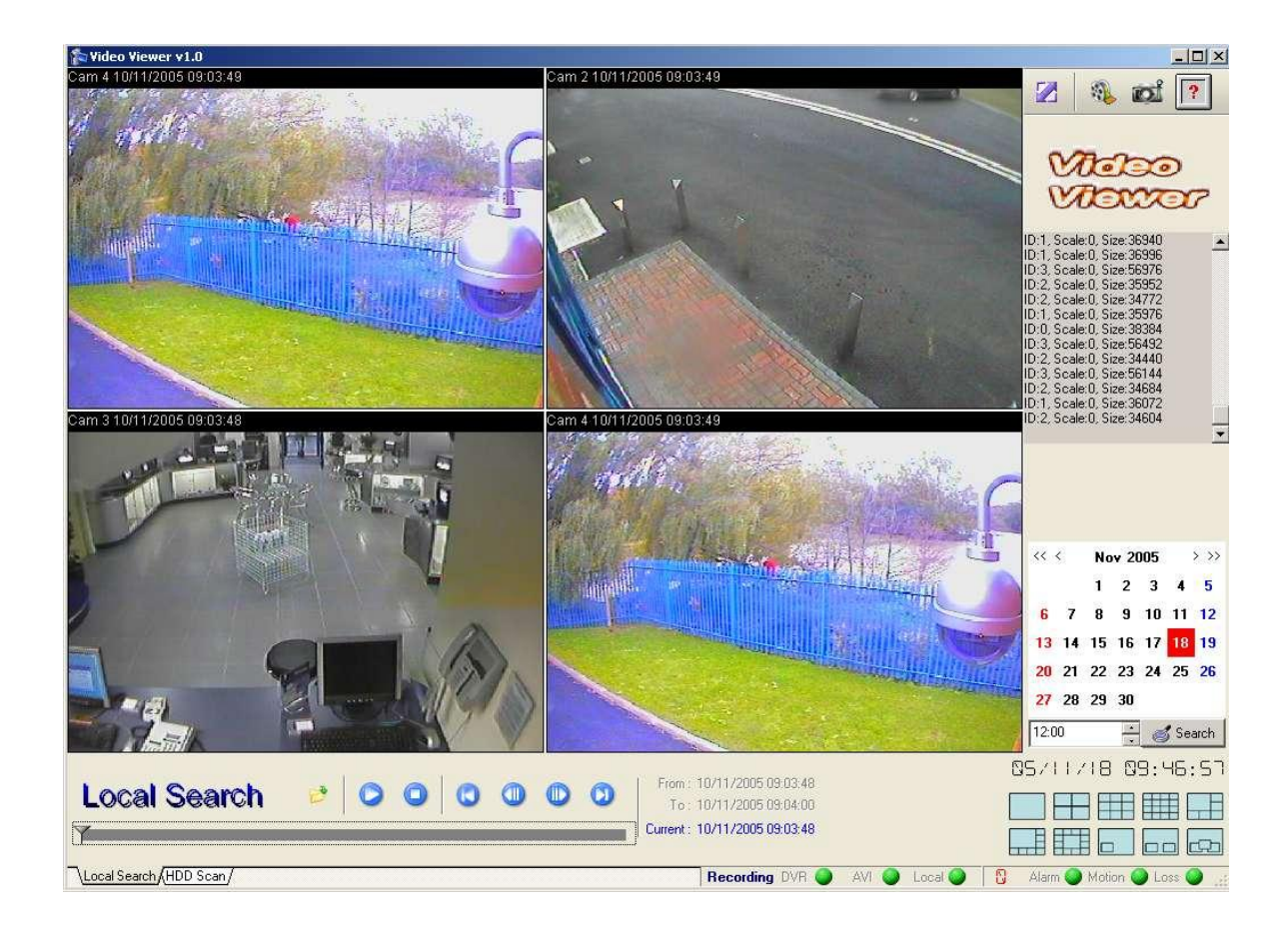

# **Function Bar:**

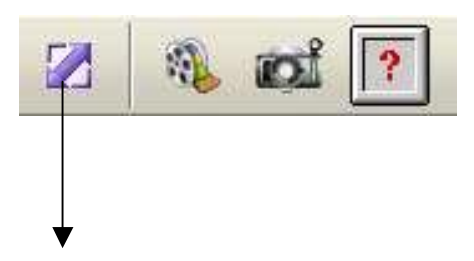

# Settings:

Video Format: PAL or NTSC

Choose Codec: AVI encode format

Show Watermark: Watermark function on or off.

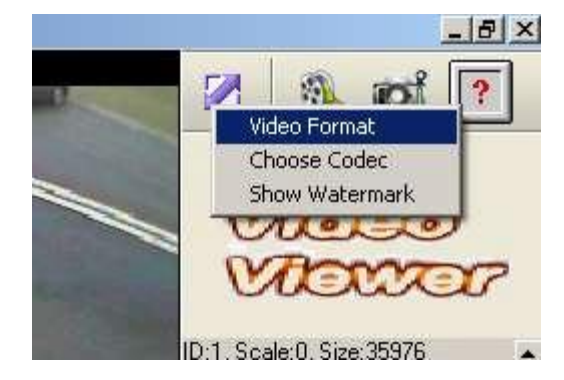

#### Video Format:

For UK use PAL format.

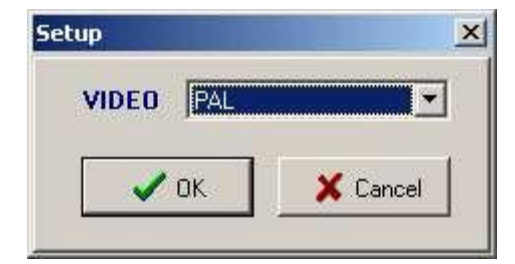

#### **Choose Codec: File format**

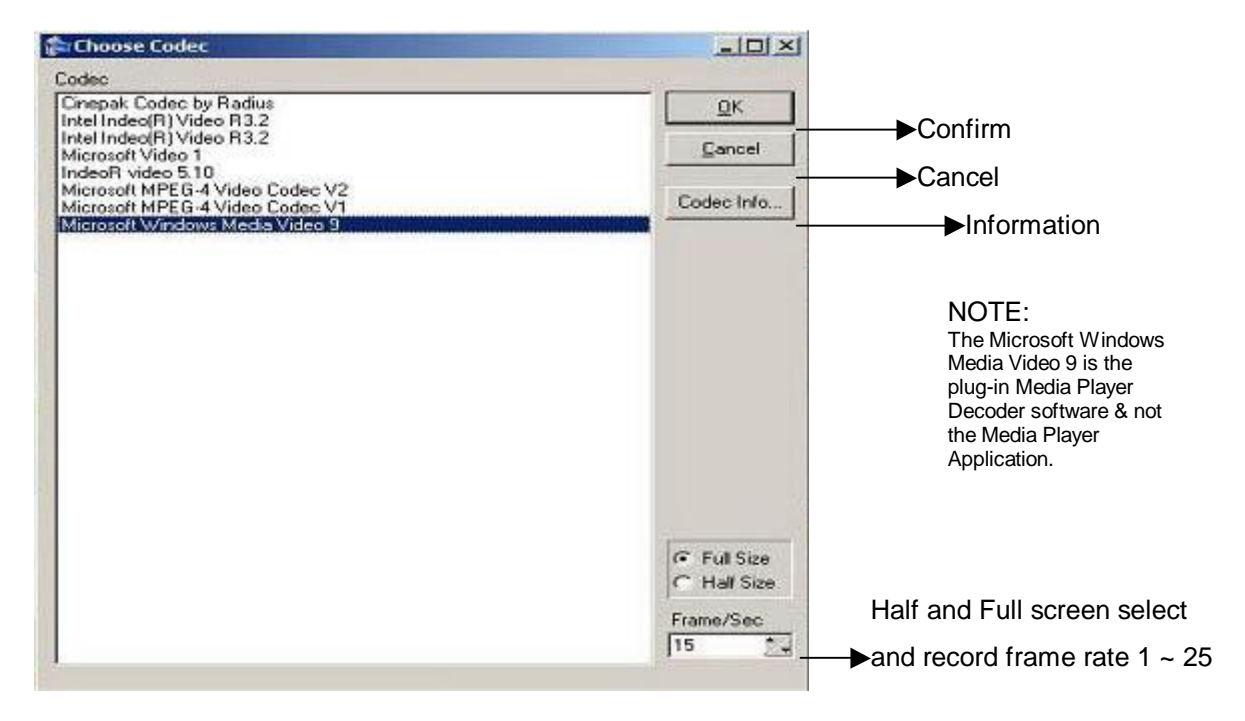

Note: Frame/Sec must be set to same as the DVR is recording, otherwise it may give unexpected results.

#### Show Watermark: Watermark function on or off.

To check if file has been modified or not.

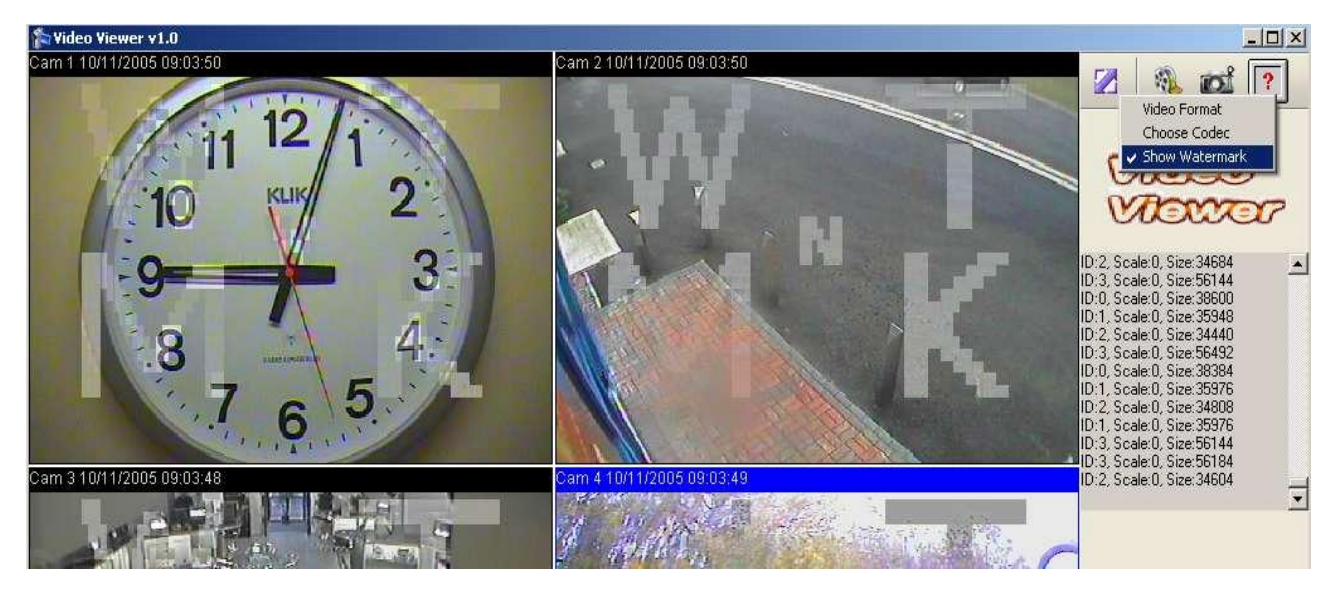

# AVI file save:

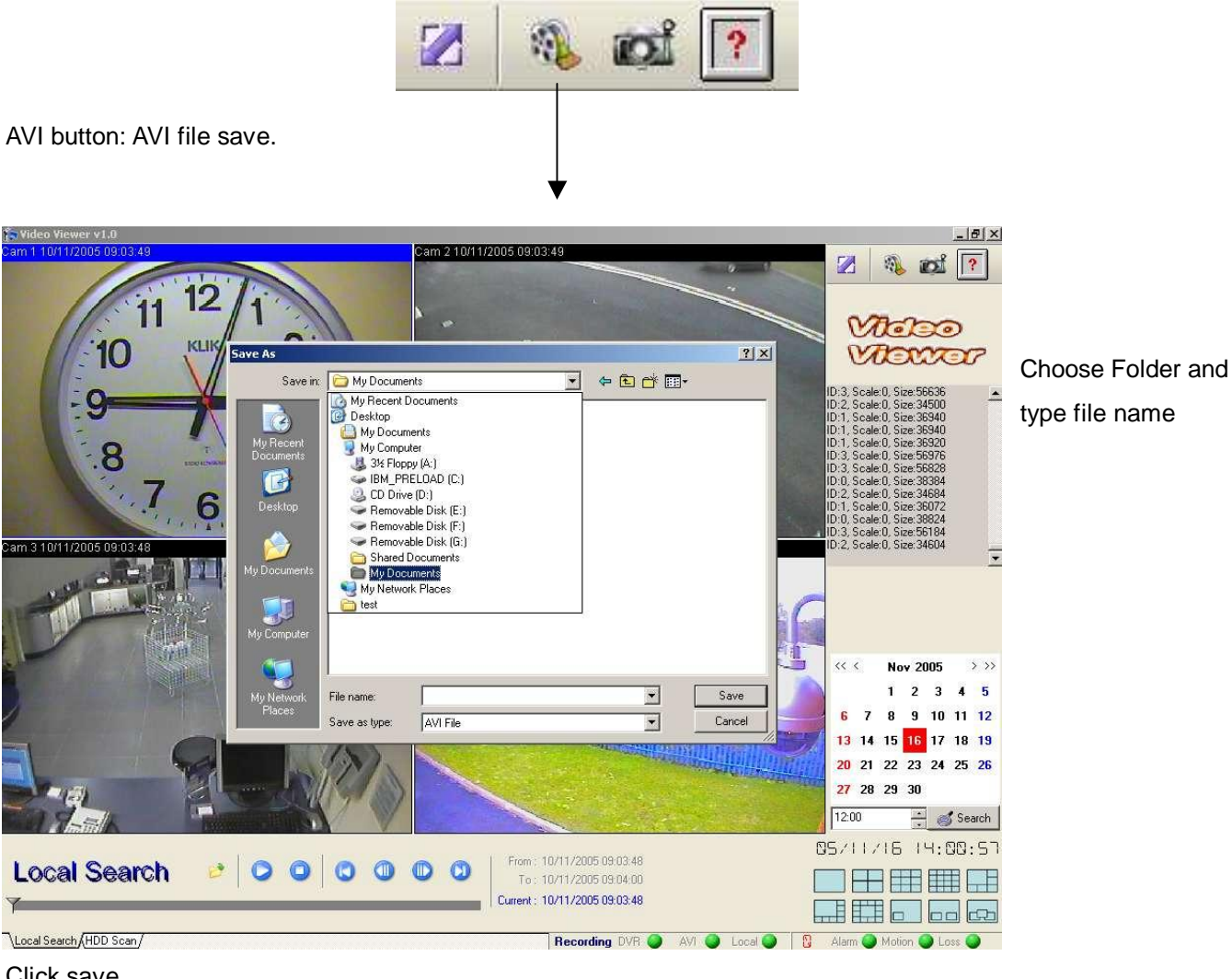

Click save

Choose which Cameras you would like to save as AVI, click ok.

| ~ | CAM 1 | Г | CAM 5 | Г | CAM | 9  | Г | CAM | 13 |
|---|-------|---|-------|---|-----|----|---|-----|----|
| ~ | CAM 2 | Г | CAM 6 | Г | CAM | 10 | Г | CAM | 14 |
| - | CAM 3 | Г | CAM 7 | Г | CAM | 11 | Г | CAM | 15 |
| ~ | CAM 4 | Г | CAM 8 | Г | CAM | 12 | Г | CAM | 16 |

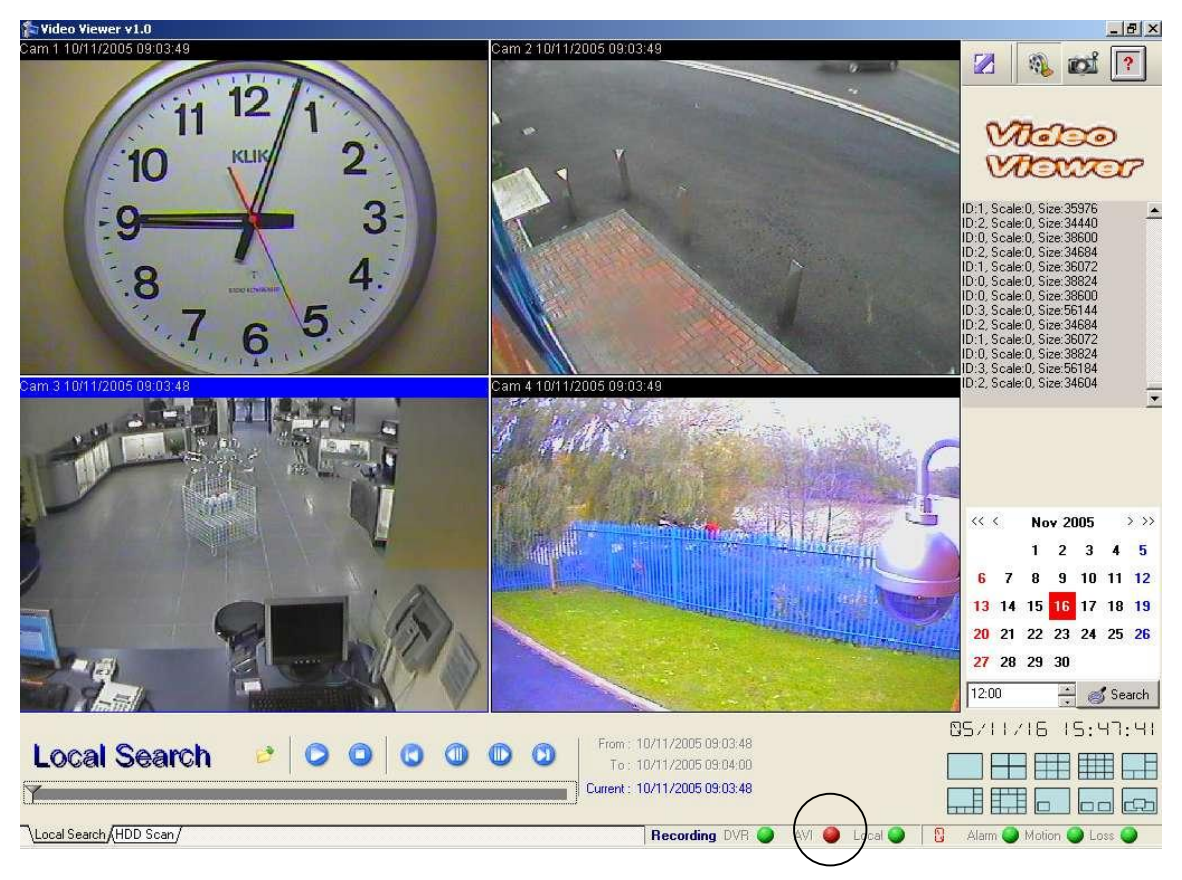

AVI red light on, record mode enabled

Once the AVI light has turned red click the play button to start recording. Press the AVI Button to stop recording.

#### JPG file save:

Use this to save still images

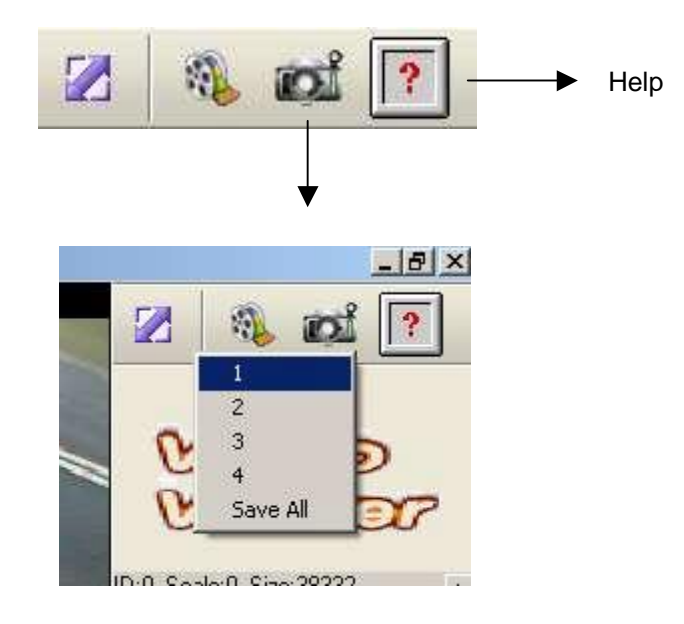

Choose camera 1~4 or save all.

Choose folder and type in file name, click save.

.

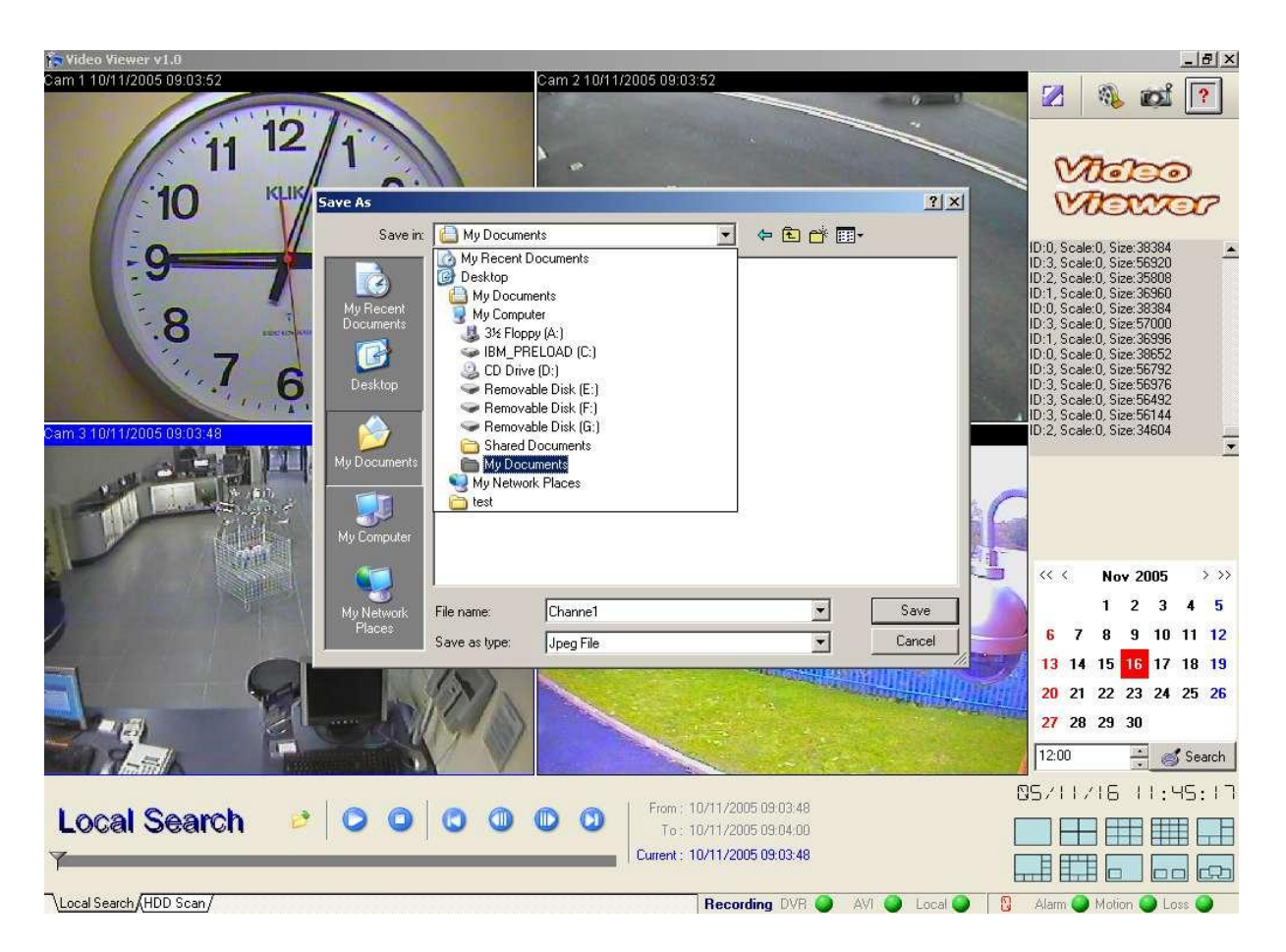

Note: Single channel only, no saving quad pictures. Choosing 'save all' will save individual pictures.

# Hard Disk Data Read

1. Take HDD out of DVR to a personal computer. Make sure hard disk in P.C is Master or Slave, switch Hard disk jumper to Master or Slave.

2. Power on computer. You do not need to setup BIOS, just login to windows system.

| 🎓 Video Viewer v1.0     |               |                          |                           |
|-------------------------|---------------|--------------------------|---------------------------|
| Camera No 1             | Camera No 2   |                          | 🛛 🚳 🛋 🔞                   |
|                         |               |                          | Vicico<br>Vicico          |
|                         |               |                          | ×                         |
| Camera No 3             | Camera No 4   |                          |                           |
|                         |               |                          |                           |
|                         |               |                          |                           |
|                         |               |                          |                           |
|                         |               |                          |                           |
|                         |               |                          |                           |
|                         |               |                          |                           |
|                         |               | Physical Disk - Speer    | J<br>15/02/01 09:45:45    |
| HDD Sca 🥰 🖸 🖉 🖉         | 00            |                          |                           |
| 1                       |               | - Current Sector :       |                           |
| Local Search HDD Scan   | Recording DVR | AVI 🔍 Local 🔍 🛛          | Alarm 🎱 Motion 🔍 Loss 🌑 🔐 |
|                         |               |                          |                           |
| Left click mouse button |               | $\checkmark$             |                           |
|                         | Clie          | ck here for hard disk li | st.                       |

Click the correct DVR hard disk.

Data will not be lost if wrong HDD selected.

# Hard Disk list on:

| 🎓 Video Viewer v1.0    |                            |                           |
|------------------------|----------------------------|---------------------------|
| Camera No 1            | Camera No 2                | 🖉 🚳 📷 🔽                   |
|                        |                            |                           |
|                        |                            |                           |
|                        |                            | Maria                     |
|                        |                            |                           |
|                        |                            | manar                     |
|                        |                            | -                         |
|                        |                            | -                         |
|                        |                            |                           |
| Camera No 3            | Camera No 4                |                           |
|                        |                            |                           |
|                        |                            |                           |
|                        |                            |                           |
|                        |                            |                           |
|                        |                            |                           |
|                        |                            |                           |
|                        |                            |                           |
|                        |                            |                           |
| UDDA RIAAIAA           | Physical Disk : Speer      | 5/02/01 09:46:18          |
| HDD Sca 4 0 0 0 0      |                            |                           |
| 1                      | DE 1 - ST380011A - 25 GB   | PAS40.0                   |
|                        | IDE 2 - IC35L080AVVA07-0 : | 77 GB                     |
| Local Search HDD Scan/ | Recording DVR AVI          | Alarm 🔍 Motion 🔍 Loss 🔍 🔡 |
|                        |                            |                           |
|                        | <b>↓</b>                   |                           |

After selecting the correct hard disk, user can read data as per the previous instructions.

| 🎓 Video Viewer v1.0   | and the second second second second second second second second second second second second second second second |                       |                           |
|-----------------------|----------------------------------------------------------------------------------------------------|-----------------------|---------------------------|
| Camera No 1           | Camera No 2                                                                                                    |                       | 🖉 🚳 📷 🔽                   |
|                       |                                                                                                    |                       |                           |
|                       |                                                                                                    |                       |                           |
|                       |                                                                                                    |                       | van                       |
|                       |                                                                                                    |                       | mene                      |
|                       |                                                                                                    |                       | VIDENTOP                  |
|                       |                                                                                                    |                       |                           |
|                       |                                                                                                    |                       |                           |
|                       |                                                                                                    |                       |                           |
| Camera No 3           | Camera No 4                                                                                                    |                       |                           |
|                       |                                                                                                    |                       |                           |
|                       |                                                                                                    |                       |                           |
|                       |                                                                                                    |                       |                           |
|                       |                                                                                                    |                       |                           |
|                       |                                                                                                    |                       |                           |
|                       |                                                                                                    |                       |                           |
|                       |                                                                                                    |                       |                           |
|                       |                                                                                                    |                       |                           |
|                       |                                                                                                    | Division of the       | ן<br>היהסיתו הסיחביכו     |
| HDD Sca 🥔 🔎 🔍 🔍       |                                                                                                    | Physical Disk: Speer  |                           |
|                       |                                                                                                    | 10ET - ST 3800TTA 751 |                           |
| *                     |                                                                                                    | + - Current Sector :  |                           |
|                       |                                                                                                    |                       |                           |
| Local Search HDD Scan | Recording DVR 🥥                                                                                                  | AVI 🔍 Local 🔍 🛛 🕄     | Alarm 🍑 Motion 🔍 Loss 🔍 🚕 |

# Record Time Table Record Quality LOW

|      | 80Gb    | 160Gb   | 250Gb   | 300Gb   | 500Gb    | 600Gb   |
|------|---------|---------|---------|---------|----------|---------|
| FPS  |         |         |         |         |          |         |
| 100  | 21.7hrs | 1.8dys  | 2.8dys  | 3.4dys  | 5.7dys   | 6.9dys  |
| 50   | 21.7hrs | 1.8dys  | 2.8dys  | 3.4dys  | 5.7dys   | 6.9dys  |
| 25   | 1.8dys  | 3.6dys  | 5.6dys  | 6.8dys  | 11.3dys  | 13.6dys |
| 12.5 | 3.6dys  | 7.3dys  | 11.4dys | 13.7dys | 22.8dys  | 27.4dys |
| 8.33 | 5.4dys  | 10.9dys | 17dys   | 20.4dys | 1.1mths  | 1.3mths |
| 5    | 11.1dys | 22.2dys | 1.1mths | 1.3mths | 2.2mths  | 2.6mths |
| 3.13 | 18.5dys | 1.1mths | 1.8mths | 2.2mths | 3.7mths  | 4.4mths |
| 2    | 26.4dys | 1.7mths | 2.6mths | 3.2mths | 5.3mths  | 6.4mths |
| 1    | 1.7mths | 3.4mths | 5.4mths | 6.5mths | 10.8mths | 1yr     |

# Record Time Table Record Quality NORMAL

|      | 80Gb    | 160Gb   | 250Gb   | 300Gb   | 500Gb   | 600Gb   |
|------|---------|---------|---------|---------|---------|---------|
| FPS  |         |         |         |         |         |         |
| 100  | 18.6hrs | 1.5dys  | 2.4dys  | 2.9dys  | 4.8dys  | 5.8dys  |
| 50   | 18.6hrs | 1.5dys  | 2.4dys  | 2.9dys  | 4.8dys  | 5.8dys  |
| 25   | 37hrs   | 3dys    | 4.8dys  | 5.7dys  | 9.6dys  | 11.5dys |
| 12.5 | 3dys    | 6.1dys  | 9.6dys  | 11.5dys | 19.2dys | 23.1dys |
| 8.33 | 4.6dys  | 9.2dys  | 14.4dys | 17.3dys | 28.9dys | 1.1mth  |
| 5    | 9.2dys  | 18.5dys | 28.9dys | 1.1mth  | 1.8mth  | 2.2mth  |
| 3.13 | 15.4dys | 30.8dys | 1.5mth  | 1.8mth  | 3.1mth  | 3.7mth  |
| 2    | 23.1dys | 1.4mth  | 2.3mth  | 2.8mth  | 4.6mth  | 5.6mth  |
| 1    | 1.4mth  | 2.9mth  | 4.6mth  | 5.6mth  | 9.3mth  | 11.2mth |

# Record Time Table Record Quality FINE

|      | 80Gb    | 160Gb   | 250Gb   | 300Gb   | 500Gb   | 600Gb   |
|------|---------|---------|---------|---------|---------|---------|
| FPS  |         |         |         |         |         |         |
| 100  | 16.8hrs | 33.6hrs | 2.1dys  | 2.6dys  | 4.3dys  | 5.2dys  |
| 50   | 16.8hrs | 33.6hrs | 2.1dys  | 2.6dys  | 4.3dys  | 5.2dys  |
| 25   | 33.6hrs | 2.8dys  | 4.3dys  | 5.2dys  | 8.7dys  | 10.5dys |
| 12.5 | 2.8dys  | 5.6dys  | 8.7dys  | 10.5dys | 17.5dys | 21dys   |
| 8.33 | 4.2dys  | 8.4dys  | 13.1dys | 15.8dys | 26.3dys | 1mth    |
| 5    | 8.3dys  | 16.6dys | 26dys   | 1mth    | 1.6mth  | 2mth    |
| 3.13 | 14.4dys | 28.9dys | 1.4mth  | 1.7mth  | 2.9mth  | 3.5mth  |
| 2    | 20.8dys | 1.3mth  | 2.1mth  | 2.5mth  | 4.2mth  | 5mth    |
| 1    | 42.1dys | 2.7mth  | 4.2mth  | 5.1mth  | 8.5mth  | 10.2mth |

|      | 80Gb    | 160Gb   | 250Gb   | 300Gb   | 500Gb   | 600Gb   |
|------|---------|---------|---------|---------|---------|---------|
| FPS  |         |         |         |         |         |         |
| 100  | 15.4hrs | 1.2dys  | 2dys    | 2.4dys  | 4dys    | 4.8dys  |
| 50   | 15.4hrs | 1.2dys  | 2dys    | 2.4dys  | 4dys    | 4.8dys  |
| 25   | 1.2dys  | 2.5dys  | 4dys    | 4.8dys  | 8dys    | 9.6dys  |
| 12.5 | 1.9dys  | 5.1dys  | 8dys    | 9.6dys  | 16dys   | 19.2dys |
| 8.33 | 3.8dys  | 7.6dys  | 11.9dys | 14.3dys | 23.9dys | 28.7dys |
| 5    | 7.7dys  | 15.5dys | 24.2dys | 29dys   | 1.5mth  | 1.8mth  |
| 3.13 | 12.8dys | 25.6dys | 1.2mth  | 1.5mth  | 2.5mth  | 3.1mth  |
| 2    | 19.2dys | 1.2mth  | 1.9mth  | 2.3mth  | 3.8mth  | 4.6mth  |
| 1    | 1.2mth  | 2.5mth  | 3.9mth  | 4.6mth  | 7.8mth  | 9.3mth  |

# Record Time Table Record Quality HIGH

# Record Time Table Record Quality SUPER

|      | 80Gb    | 160Gb   | 250Gb   | 300Gb   | 500Gb   | 600Gb   |
|------|---------|---------|---------|---------|---------|---------|
| FPS  |         |         |         |         |         |         |
| 100  | 11.4hrs | 22.9hrs | 1.4dys  | 1.7dys  | 2.9dys  | 3.5dys  |
| 50   | 11.4hrs | 22.9hrs | 1.4dys  | 1.7dys  | 2.9dys  | 3.5dys  |
| 25   | 23.1hrs | 1.9dys  | 3dys    | 3.6dys  | 6dys    | 7.2dys  |
| 12.5 | 1.9dys  | 3.8dys  | 6dys    | 7.2dys  | 12dys   | 14.4dys |
| 8.33 | 2.8dys  | 5.7dys  | 9dys    | 10.8dys | 18.1dys | 21.7dys |
| 5    | 5.7dys  | 11.5dys | 18dys   | 21.6dys | 1.1mth  | 1.3mth  |
| 3.13 | 9.6dys  | 19.2dys | 30.1dys | 1.1mth  | 1.9mth  | 2.3mth  |
| 2    | 14.4dys | 28.9dys | 1.4mth  | 1.7mth  | 2.9mth  | 3.5mth  |
| 1    | 28.9dys | 1.8mth  | 2.9mth  | 3.5mth  | 5.8mth  | 7mth    |

# **TROUBLE SHOOTING**

# **TOP TIPS!**

# **Q1.** Although I have set the Record Mode to Schedule and have set the times for daily recording, the unit is still not recording?

A11. In order to initiate an event or schedule recording it is necessary to press the REC (Record) button on the front of the unit.

# Q2. I am having trouble entering my password?

A2. When setting your own password you only have four numeric keys on the CCT715 to select from. You therefore can only use keys 1 - 4 for your password. This can be entered via the CCT715 or via the remote controller. **DO NOT USE 0 IN THE PASSWORD FIELD** as the software cannot recognize it. When you receive the CCT715 it will be set up as follows; ADMIN password 44444 (Factory Default) USER password 11111 (Factory Default) The Password has to be 5 characters long and you can not input less than this.

# Q3. I am having trouble setting the audio on the CCT715?

A3. To set audio you need to access the Advanced Setup page and set RECORD AUDIO to ON. You then need to connect the audio input to the AUDIO IN phono socket on the back of the CCT715. During audio playback you need to press the ENTER/AUDIO on/off switch on the front of the CCT715.

# Q4. I am having trouble finding the value changes buttons or the time search T-SRH button on the CCT715?

A4. The value changes buttons and the T-SRH buttons are located under the CCT715 flap on the front in the right hand bottom of the CCT715.

# Q5. Is the data and time written to the compact flash card when copying an incident?

A5. Yes, the data and time is written to the compact flash card.

# Q6. How long will a compact flash card run for?

A6. A 128 Mb card will capture approximately 4 minutes of data. A 512 Mb card will capture approximately 16 minutes.

# Q7. What methods can I use to copy an incident?

A7. You can copy an incident to a Compact Flash card and record onto a VCR using the monitor out. If the C.F card is read through a reader connected to a P.C and the viewer software loaded, you

can playback the video sequence and save it to your P.C hard drive and then burn it to a disk.

# Q8. In live and playback mode only some control buttons work?

A8. Check that the Key Lock button has not been pressed. If you press it twice, it will ask you to enter your admin or user password to unlock.

# Q9. How do I set sequencing on the CCT715?

A9. Press the W.MARK/AUTO button on the front of the CCT715. This will start sequencing. To set the dwell time go into the MAIN SETUP page and then select SYSTEM SETUP. The DWELL INTERVAL in seconds can then be set. Press ESC to exit.

# Q10. I wish to fit a second hard drive, is it straightforward?

A10. Yes. Fit the second hard drive as a slave. Details are included earlier in this manual. Now go into the Advanced Setup Page and select HDD FORMAT. This will erase all data on the original drive. Now select FACTORY DEFAULT. You will now need to update your settings for recording etc.

# Q11. Although I have set the Record Mode to Schedule and have set the times for daily recording, the unit is still not recording.

A11. In order to initiate an event or schedule recording it is necessary to press the REC (Record) button on the front of the unit.

# Q11. What are the jumper settings for the hard drives?

| Hitachi HD - Set                        | as Master                                                               |
|-----------------------------------------|-------------------------------------------------------------------------|
|                                         | $\blacksquare \circ \circ \blacksquare \oslash \oslash \oslash \oslash$ |
| Hitachi HD - Set                        | as Slave                                                                |
| 000000000000000000000000000000000000000 |                                                                         |
|                                         |                                                                         |
| Maxtor HD - Set                         | as Master                                                               |
| Maxtor HD - Set                         | as <i>Master</i>                                                        |
| Maxtor HD - Set                         | as Master                                                               |